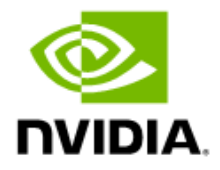

# NVIDIA DGX SuperPOD

### Deployment Guide

Featuring NVIDIA DGX A100 and DGX H100 Systems

DG-11251-001 V15 2024-09-26 BCM 10.24.09

### Contents

| 1. | Introduction                        | 2   |
|----|-------------------------------------|-----|
| 2. | Initial Point-to-Point Preparations | 3   |
| 3. | Initial Cluster Setup               | 4   |
| 4. | Head Node Configuration             | .25 |
| 5. | High Availability                   | .29 |
| 6. | Slurm Setup                         | .45 |
| 7. | Upgrade Infiniband Switches         | .49 |
| 8. | SuperPOD Validation                 | .51 |

### 1. Introduction

This document details deploying NVIDIA Base Command<sup>™</sup> Manager (BCM) on NVIDIA DGX SuperPOD<sup>™</sup> configurations.

Physical installation and network switch configuration must be completed before deploying BCM. In addition, information about the intended deployment should be recorded in a site survey.

The DGX SuperPOD Deployment Guides contain essential information and should be consulted before deploying the configuration. The DGX H100 version of the deployment guide is available here: <u>https://docs.nvidia.com/dgx-superpod/index.html</u>

**Note**: NVIDIA DGX SuperPOD only supports Slurm and Kubernetes with RunAI.

## 2. Initial Point-to-Point Preparations

Follow the instructions provided to automatically assign MAC addresses from the given switch and switch ports. If you prefer to utilize the old method of mapping MAC addresses to IP addresses, you can skip this section.

When using the p2p-superpod-template, navigate to the first tab labeled "Notes," where you'll find four buttons.

- 1. "Create Table of Contents": This button generates a new tab called "Contents," listing all tabs with links (this option is for generating purposes only).
- "Generate P2P": This button creates a new tab called "p2p\_ethernet" automatically populating content from existing tabs such as OOB, MGMT-InBand, and DGX-InBand into a single sheet.
- 3. "**Search & Replace**": This function utilizes the tab labeled "Alias" to search for text in the "p2p\_ethernet" tab's Column C and replace it with the corresponding text from Column A.
- 4. **"Populate**": Automatically populate the FLOW and ALOCATE\_IP columns based on data from the remaining columns.

| Below button will ge | nerate         |          | Below button will | search and replace | Below button v   | vill generate            |
|----------------------|----------------|----------|-------------------|--------------------|------------------|--------------------------|
| P2P_ETHERNET (new t  | ab)            |          |                   |                    |                  |                          |
| t will combine data  | from column [I | -,H,J,K] | data from the P2  | P_ETHERNET         | Additional data  | fillup                   |
| ООВ                  |                |          | based on Alias ta | ab                 | data in the colu | umn FLOW and ALLOCATE_IP |
| GX-InBand            |                |          | Seach column [0   |                    |                  |                          |
| /IGMT-InBand         |                |          | Replace value co  | lumn [A]           |                  |                          |
| Generate             | P2P            |          | Search &          | Replace            |                  | populate                 |
|                      |                |          |                   |                    |                  |                          |
|                      |                |          |                   |                    |                  |                          |

Next, navigate to the **p2p\_ethernet** tab. From there, access the *File* menu and choose the "*Downloads*" option, selecting the (.csv) format. Save the file and transfer it to a USB stick, along with Cumulus OS and IBSW OS.

## 3. Initial Cluster Setup

The deployment stage of a DGX SuperPOD consists of using BCM to provision and manage the Slurm cluster.

1. Configure the NFS server.

User home directories (home/) and shared data (cm\_shared/) directories must be shared between head nodes (such as the DGX OS image) and must be stored on an NFS filesystem for HA availability. Because DGX SuperPOD does not mandate the nature of the NFS storage, the configuration is outside the scope of this document. This DGX SuperPOD deployment uses the NFS V3 export path provided in the <u>site</u> <u>survey</u>: /var/nfs/general.

The following parameters are recommended for the NFS server export file /etc/exports.

/var/nfs/general \*(rw,sync,no\_root\_squash,no\_subtree\_check)

- 2. Configure the DGX systems to PXE boot by default.
  - a. Using either KVM or a crash cart, connect to the DGX system, enter the BIOS menu, and configure Boot Option #1 to be [NETWORK].

| Aptio Setup Utili<br>Main Advanced Chip                                                       | <mark>ty – Copyright (C) 2021 Amer</mark><br>set Security <mark>Boot </mark> Save & | r <mark>ican Megatrends, Inc.</mark><br>Exit Server Mgmt |
|-----------------------------------------------------------------------------------------------|-------------------------------------------------------------------------------------|----------------------------------------------------------|
| Boot Configuration<br>Setup Prompt Timeout<br>Bootup NumLock State                            | 1<br>[0n]                                                                           | Sets the system boot<br>order                            |
| FIXED BOOT ORDER Prio<br>Boot Option #1<br>Boot Option #2<br>Boot Option #3<br>Poot Option #4 | rities<br>[Network]<br>[Disabled]<br>[Disabled]                                     |                                                          |
| Boot Option #4<br>Boot Option #5<br>Boot Option #6                                            | [Disabled]<br>[Disabled]<br>[Disabled]                                              | ↔: Select Screen<br>↑↓: Select Item                      |

b. Ensure that other Boot Options are [Disabled] and go to the next screen.

c. Set Boot Option #1 and Boot Option #2 to use IPv4 for Storage 4-2 and Storage 5-2.

| Aptio Setup Util.                                                                                                | ity – Copyright (C) 2021 Ar<br><mark>Boot</mark> | merican Megatrends, Inc. |
|----------------------------------------------------------------------------------------------------|--------------------------------------------------|--------------------------|
| Boot Option #1                                                                                                   | [UEFI: PXE IPv4                                  | Sets the system boot     |
|                                                                                                    | Adapter –<br>OC:42:A1:OA:33:4B]                  |                          |
| BOOT UPTION #2                                                                                                   | LUEFI: PXE IPV4<br>Mellanox Network              |                          |
|                                                                                                    | Adapter –<br>OC:42:A1:74:F3:1F]                  |                          |
| Boot Option #3                                                                                                   | [Disable]                                        |                          |
| Boot Option #4                                                                                                   | [Disable]                                        |                          |
| Boot Option #5                                                                                                   | [Disable]                                        | ++: Select Screen        |
| Boot Option #6                                                                                                   | [Disable]                                        | ↑↓: Select Item          |
| Boot Option #7                                                                                                   | [Disable]                                        | Enter: Select            |
| Boot Option #8                                                                                                   | [Disable]                                        | +/-: Change Opt.         |
| Boot Option #9                                                                                                   | [Disable]                                        | F1: General Help         |
| Boot Option #10                                                                                                  | [Disable]                                        | F2: Previous Values      |
| Boot Option #11                                                                                                  | [Disable]                                        | F3: Optimized Defaults   |
| Boot Option #12                                                                                                  | [Disable]                                        | F4: Save & Exit          |
| and the second second second second second second second second second second second second second second second |                                                  | ESC: Exit                |
| Version 2.20.12                                                                                                  | 75. Copyright (C) 2021 Amer                      | rican Megatrends, Inc.   |
|                                                                                                    |                                                  | AB                       |

- d. Ensure that other Boot Options are [Disabled].
- e. Select Save & Exit.
- 3. On the failover head node and the CPU nodes, ensure that Network boot is configured as the primary option. Ensure that the Mellanox ports connected to the network on the head and CPU nodes are also set to Ethernet mode. This is an example of a system that will boot from the network with Slot 1 Port 2

and Slot 2 Port 2.

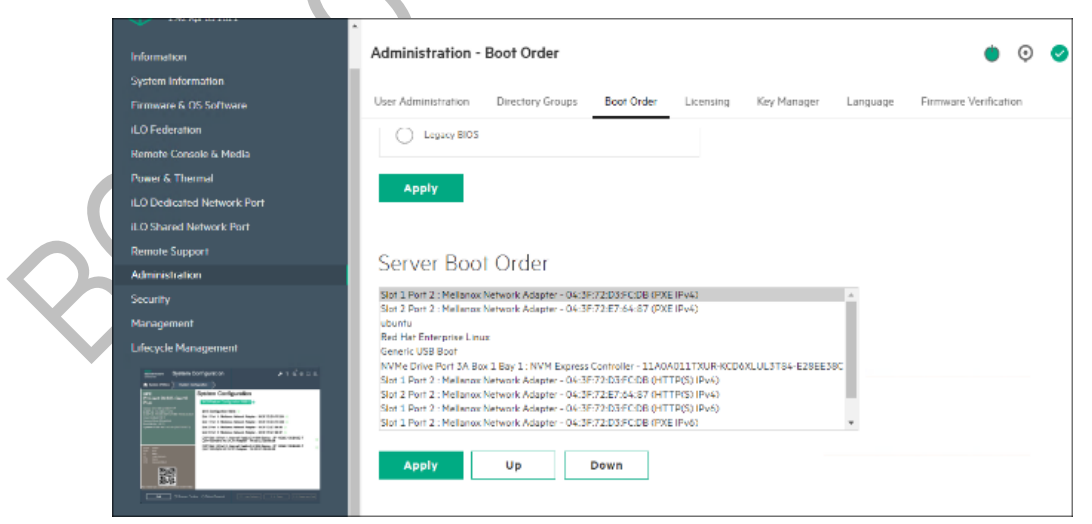

- 4. Download the BCM installer ISO.
- Burn the ISO to a DVD or to a bootable USB device.
   It can also be mounted as virtual media and installed using the BMC. The specific mechanism for the latter will vary by vendor.
- 6. Ensure that the BIOS of the target head node is configured in UEFI mode and that its boot order is configured to boot the media containing the BCM installer image.
- 7. Boot the installation media.

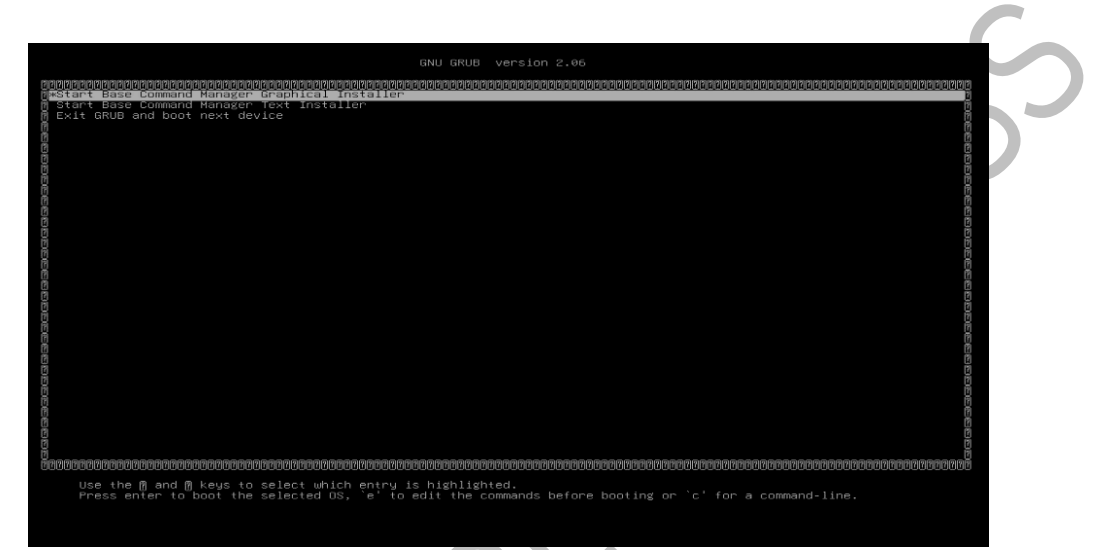

- 8. At the grub menu, choose Start Base Command Manager Graphical Installer.
- 9. Select Start installation on the splash screen.

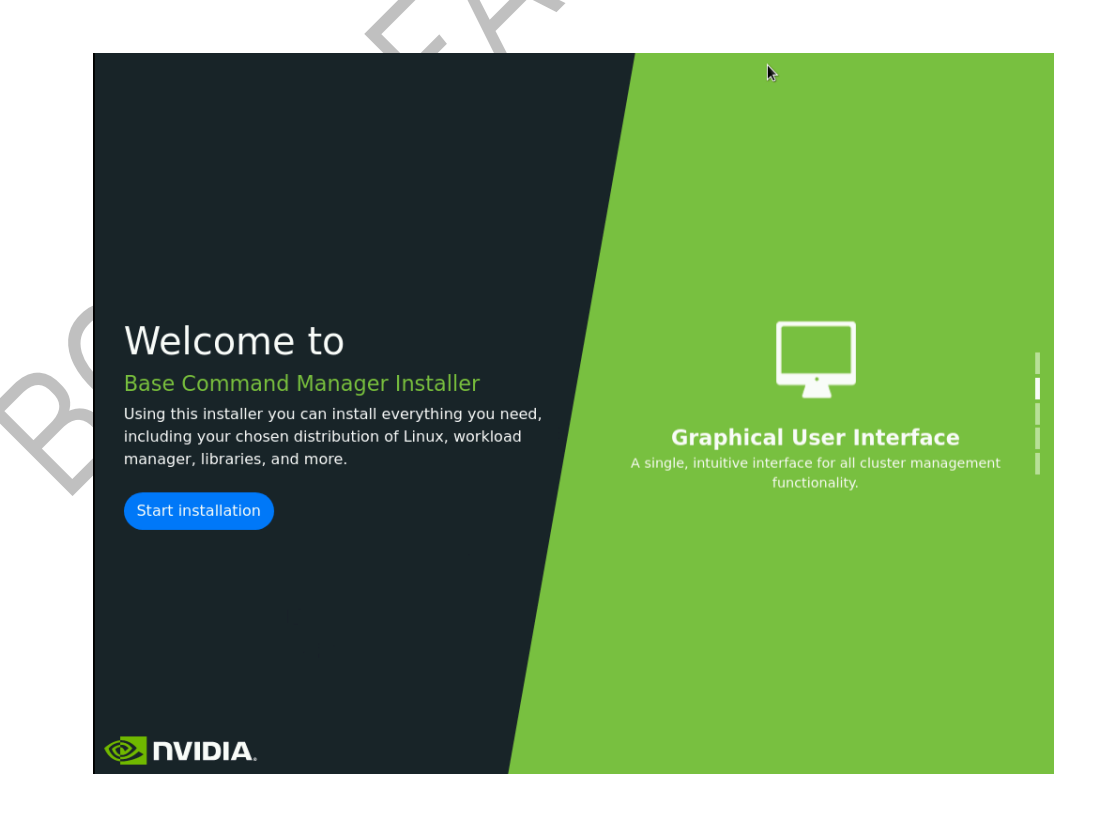

10. Accept the terms of the NVIDIA EULA by checking I agree and then select Next.

| Les through the          | DISODICA /                                                                                                    |                        |
|--------------------------|----------------------------------------------------------------------------------------------------|------------------------|
| Ø 🔤 💿                    | 10.180.217.154                                                                                                    |                        |
| NIDIA.                   | Base Command Manager installer                                                                                                    | v10.23.11 (UBUNTU2204) |
| NVDIA EULA               | NVIDIA                                                                                                    |                        |
| Kernel modules           | NUTDTA AT PRODUCT ACREENENT                                                                                                    | A                      |
| Hardware info            | IMPORTANT NOTICE - PLEASE READ AND AGREE BEFORE USING NVIDIA AI PRODUCTS.                                                                                          |                        |
| Installation source      | This AI Product Agreement is entered into between the entity you represent or                                                                                      |                        |
| Cluster settings         | you individually if you do not designate an entity ("Customer") and NVIDIA<br>Corporation ("NVIDIA"). This AI Product Agreement consists of the terms and          |                        |
| Workload manager         | conditions below and all documents attached to or referenced in this AI Product<br>Agreement (together, the "Agreement"). The AI Product catalogs include products |                        |
| Network topology         | that can be used without payment and paid products and services. Key terms are<br>defined in Section 17.                                                           |                        |
| Head node                | By using or registering to use AI Products, Customer is affirming that Customer                                                                                    |                        |
| Compute nodes            | has read the Agreement and agrees to its terms. If Customer does not have the<br>required authority to enter into the Agreement or if Customer does not accept     |                        |
| BMC configuration        | all the terms and conditions below, do not use (or register to use) AI Products.                                                                                   |                        |
| Networks                 | 1. AI PRODUCTS OFFERINGS.                                                                                                    |                        |
| Head node interfaces     | 1.1 Grant.                                                                                                    |                        |
| Compute nodes interfaces | Subject to the terms of the Agreement, Customer's Order Agreement and<br>Subscription or Perpetual license parameters, and payment of applicable fees,             |                        |
| Disk layout              | NVIDIA grants Customer a non-exclusive, non-transferable, non-sublicensable<br>(except as expressly provided in the Agreement) license to do the following for     |                        |
| Disk layout settings     | the duration of the license:                                                                                                    |                        |
| Additional software      | 1.1.1 install and use copies of AI Products,                                                                                                    |                        |
| Summary                  | <ol> <li>1.1.2 create Derivative Samples and Derivative Models to develop and test<br/>services and applications,</li> </ol>                                       |                        |
| Deployment               | <ol> <li>1.1.3 configure the AI Product using the configuration files provided (as<br/>applicable),</li> </ol>                                                     |                        |
|                          | I agree                                                                                                    |                        |
|                          | Continue remotely Load config                                                                                                    | Show config Back Next  |
| 1024 x 769               |                                                                                                    |                        |

11. Accept the terms of the Ubuntu Server UELA by checking I agree and then select

| Next.                    |                                                                                                    |  |  |  |  |
|--------------------------|----------------------------------------------------------------------------------------------------|--|--|--|--|
| Ø 🔤 💿                    | 10.180.217.154                                                                                                    |  |  |  |  |
| 🧆 NVIDIA.                | Base Command Manager installer v10.23.11 (UBUNTU22                                                                                                    |  |  |  |  |
| NVDIA EULA               | Ubuntu Server 22.04                                                                                                    |  |  |  |  |
| Kernel modules           |                                                                                                    |  |  |  |  |
| Hardware info            | Ubuntu is a collection of thousands of computer programs and documents created by a range of individuals,<br>teams and companies.                                                                                                    |  |  |  |  |
| Installation source      | Fach of these programs may come under a different licence. This licence policy describes the process that                                                                                                    |  |  |  |  |
| Cluster settings         | we follow in determining which software will be included by default in the Ubuntu operating system.                                                                                                    |  |  |  |  |
| Workload manager         | Copyright licensing and trademarks are two different areas of law, and we consider them separately in<br>Ubuntu. The following policy applies only to copyright licences. We evaluate trademarks on a case-by-case                                      |  |  |  |  |
| Network topology         | basis.                                                                                                    |  |  |  |  |
| Head node                | Categories of software in Ubuntu<br>The thousands of software packages available for Ubuntu are organised into four key groups or components:                                                                                                    |  |  |  |  |
| Compute nodes            | main, restricted, universe and multiverse. Software is published in one of these components based on whether<br>or not it meets our fee software philosophy, and the level of support we can provide for it. To addition.                               |  |  |  |  |
| BMC configuration        | software may be published for Ubuntu as a universal Linux snap package, in which case licenses are determined<br>by the snap publisher and documented in the snap store.                                                                                |  |  |  |  |
| Networks                 | This policy only addresses the software that you will find in main and restricted, which contain software                                                                                                    |  |  |  |  |
| Head node interfaces     | that is fully supported by the Ubuntu team and must comply with this policy.                                                                                                    |  |  |  |  |
| Compute nodes interfaces | Ubuntu 'main' component licence policy<br>All application software included in the Ubuntu main component:                                                                                                    |  |  |  |  |
| Disk layout              | Must include source code. The main component has a strict and non-negotiable requirement that application                                                                                                    |  |  |  |  |
| Disk layout settings     | software included in it must come with full source code.<br>Nust allow modification and distribution of modified copies under the same licence. Just having the source                                                                                  |  |  |  |  |
| Additional software      | code does not convey the same freedom as having the right to change it. Without the ability to modify<br>software, the Ubuntu community cannot support software, fix bugs, translate it, or improve it.                                                 |  |  |  |  |
| Summary                  | Ubuntu 'main' and 'restricted' component licence policy                                                                                                    |  |  |  |  |
| Deployment               | All application software in both main and restricted must meet the following requirements:<br>Must allow redistribution. Your right to sell or give away the software alone, or as part of an aggregate<br>software distribution, is important because: |  |  |  |  |
|                          | 📄 I agree                                                                                                    |  |  |  |  |
|                          | Continue remotely Load config Show config Back Ne                                                                                                    |  |  |  |  |
| 1024 x 768               | [ති] A SSL 😪 🔿                                                                                                    |  |  |  |  |

12. Unless instructed otherwise, select Next without modifying the kernel modules to be loaded at boot time.

| Ø 🔤 O                    | 10.180.217.154                                                                                                    | usted Platform Modu                                       |                                                  | <sub>⊌</sub> л ×   |
|--------------------------|----------------------------------------------------------------------------------------------------|-----------------------------------------------------------|--------------------------------------------------|--------------------|
|                          | Base Command Manager installe                                                                                       |                                                           | v10.23.11 (UBU                                   | NTU2204)           |
| NVDIA EULA               | Kernel modules                                                                                                    |                                                           |                                                  | Î                  |
| Kernel modules           | In order to be able to use all the hardware, it is important                                                        | that the correct set of ker                               | nel modules are loaded                           | at boot-           |
| Hardware info            | time. The hardware in this machine has been probed and<br>circumstances it is not necessary to modify the kernel mo | the kernel modules listed<br>odules selection, but if you | below were loaded. Une<br>wish to do so, you may | der most<br>add or |
| Installation source      | remove kernel modules here.                                                                                         |                                                           |                                                  |                    |
| Cluster settings         |                                                                                                    |                                                           |                                                  | € ⊕                |
| Workload manager         | Name                                                                                                    | Parameters                                                | Path                                             |                    |
| Network topology         | acpi_ipmi                                                                                                    | -                                                         | -                                                | $\oslash$          |
|                          | acpi_power_meter                                                                                                    | -                                                         | -                                                | $\oslash$          |
| nead node                | acpi_tad                                                                                                    | -                                                         | -                                                | $\oslash$          |
| Compute nodes            | aesni_intel                                                                                                    | -                                                         | -                                                |                    |
| BMC configuration        | autofs4                                                                                                    |                                                           | -                                                | $\oslash$          |
| Networks                 | bnxt_en                                                                                                    | -                                                         |                                                  |                    |
| Head node interfaces     | cec                                                                                                    |                                                           |                                                  | $\oslash$          |
| Compute nodes interfaces | coretemp                                                                                                    | -                                                         | -                                                |                    |
| Disk layout              | crc32_pclmul                                                                                                    |                                                           |                                                  | $\oslash$          |
| Disk layout settings     | crct10dif_pclmul                                                                                                    | -                                                         | -                                                |                    |
| Additional software      | cryptd                                                                                                    | -                                                         | -                                                | $\oslash$          |
| Summary                  | crypto_simd                                                                                                    | -                                                         | -                                                |                    |
| Deployment               | dca                                                                                                    | -                                                         | -                                                | $\oslash$          |
|                          | drm                                                                                                    | -                                                         | -                                                |                    |
|                          | drm kms helper                                                                                                    | -                                                         | -                                                | 0 -                |
|                          |                                                                                                    | Continue remotely                                         | Show config Bac                                  | k Next             |

13. Verify that the Hardware info is correct and then select Next.

| Ø 📰 0                    |     | 10                           | .180.217.154                    | unanan hada 👘 🖬 🗖 🖉                                | $\times$ |
|--------------------------|-----|------------------------------|---------------------------------|----------------------------------------------------|----------|
| 唑 NVIDIA.                |     | Base Comma                   | and Manager installer           | v10.23.11 (UBUNTU22)                               | )4)      |
| NVDIA EULA               | На  | rdware info                  |                                 |                                                    | Î        |
| Kernel modules           | The | following hardware has been  | detected. If not all hardware i | has been recognized, you may go back to the kernel |          |
| Hardware info            | mod | ules configuration screen to | load extra kernel modules.      |                                                    |          |
| Installation source      | ÷   | Туре                         | Device                          | Model                                              |          |
| Cluster settings         | Ð   | Cd Rom                       |                                 |                                                    |          |
| Workload manager         | ÷   | Keyboard                     | /dev/input/event2               | HP Virtual Keyboard                                |          |
| Network topology         | Ð   | Mouse                        | /dev/input/mice                 | HP Virtual Keyboard                                |          |
| Head node                |     |                              | ens10f0np0                      | Network interface [bnxt_en]                        |          |
| Compute nodes            |     |                              | ens10f1np1                      | Network interface [bnxt_en]                        |          |
| RMC configuration        | Ð   | Network Interfaces           | ens1np0                         | Network interface [mlx5_core]                      |          |
|                          |     |                              | ensznpo                         | Network interface                                  |          |
| Networks                 |     |                              | ibs3                            | [mlx5_core[ib_ipoib]]                              |          |
| Head node interfaces     |     |                              | /dev/sdb                        | 30GB DataTraveler 3.0                              |          |
| Compute nodes interfaces |     |                              | /dev/sdb                        | 30GB                                               |          |
| Disk layout              |     | Storage                      | /dev/sda                        | 959GB MR416i-a Gen10+                              |          |
| Disk layout settings     | 0   |                              | /dev/nvme2n1                    | MZXLR6T4HALA-000H3                                 |          |
| Additional software      |     |                              | /dev/nvme1n1                    | MZXLR6T4HALA-000H3                                 |          |
| Summary                  |     |                              | /dev/nvme0n1                    | MZXLR6T4HALA-000H3                                 |          |
| - · · ·                  |     |                              |                                 |                                                    |          |
| Deployment               | Ð   | Storage Controllers          |                                 | -                                                  |          |
|                          |     |                              |                                 |                                                    |          |
|                          |     |                              | -                               | -                                                  |          |
| 400/ 7/0                 |     |                              | 60                              |                                                    |          |
| 1024 x 708               |     |                              |                                 | 10 🗄 SSL 🥑 🔾                                       |          |

For example, that the target storage device and the cabled host network interfaces are present (in this case three NVMe drives are the target storage device, and ens1np0 and ens2np01 are the cabled host network interfaces).

14. On the Installation source screen, choose the appropriate source and then select Next. Running a media integrity check is optional.

|                          | Base Command Manager installer                   |                   | v10.23.11 (UBUNTU2204) |   |
|--------------------------|--------------------------------------------------|-------------------|------------------------|---|
| NVDIA EULA               | DVD/ISO/USB                                      |                   |                        | - |
| Kernel modules           | Salact from the list helpur                      |                   |                        |   |
| Hardware info            | <ul> <li>/dev/sdb (BCM Install Media)</li> </ul> |                   |                        |   |
| Installation source      | Run media integrity check                        |                   |                        |   |
| Cluster settings         |                                                  |                   |                        |   |
| Workload manager         |                                                  |                   |                        |   |
| Network topology         |                                                  |                   |                        |   |
| Head node                |                                                  |                   |                        |   |
| Compute nodes            |                                                  |                   |                        |   |
| BMC configuration        | •                                                |                   |                        |   |
| Networks                 |                                                  |                   |                        |   |
| Head node interfaces     |                                                  |                   |                        |   |
| Compute nodes interfaces |                                                  |                   |                        |   |
| Disk layout              |                                                  |                   |                        |   |
| Disk layout settings     |                                                  |                   |                        |   |
| Additional software      |                                                  |                   |                        |   |
| Summary                  |                                                  |                   |                        |   |
| Deployment               |                                                  |                   |                        |   |
|                          |                                                  |                   |                        |   |
|                          |                                                  | Continue remotely | Show config Back Next  |   |
|                          |                                                  |                   |                        | - |

15. On the Cluster settings screen, enter the required information and then select Next.

| 🕸 📖 💿                                | 10.180.217.154                                                        |              |             |        |     |
|--------------------------------------|-----------------------------------------------------------------------|--------------|-------------|--------|-----|
| <mark>&gt;</mark> NVIDIA.            | Base Command Manager installer                                        |              | v10.23.11   | (UBUNT | U22 |
| IVDIA EULA                           | General cluster settings                                              |              |             |        |     |
| Cernel modules                       | Cluster name:                                                         |              |             |        |     |
| lardware info                        | BCM 10.0 Cluster                                                      |              |             |        |     |
| nstallation source                   | Organization name:                                                    |              |             |        |     |
| luster settings                      | NVIDIA                                                                |              |             |        |     |
| vorkload manager<br>Ietwork topology | Administrator email:                                                  |              |             |        |     |
| lead node                            |                                                                       |              |             |        |     |
| ompute nodes                         | Send email to the administrator on first boot                         |              |             |        |     |
| MC configuration                     | Time zone:                                                            |              |             |        |     |
| letworks                             | (GMT-08:00) America/Los_Angeles                                       |              |             |        | +   |
| ead node interfaces                  | Time servers:                                                         |              |             |        |     |
| ompute nodes interfaces              | × 0.pool.ntp.org × 1.pool.ntp.org                                     |              |             | >      | × • |
| isk layout                           | Nameservers:                                                          |              |             |        |     |
| isk layout settings                  | × 8888                                                                |              |             |        |     |
| dditional software                   | Leave this field emoty if you intend to use DHCP for external network |              |             |        |     |
| ummary                               | Search domains:                                                       |              |             |        |     |
| eployment                            |                                                                       |              |             |        |     |
|                                      | Leave this field empty if you intend to use DHCP for external network |              |             |        |     |
|                                      | Conti                                                                 | nue remotely | Show config | Back   | N   |

16. On the Workload manager screen, choose None and then select Next.

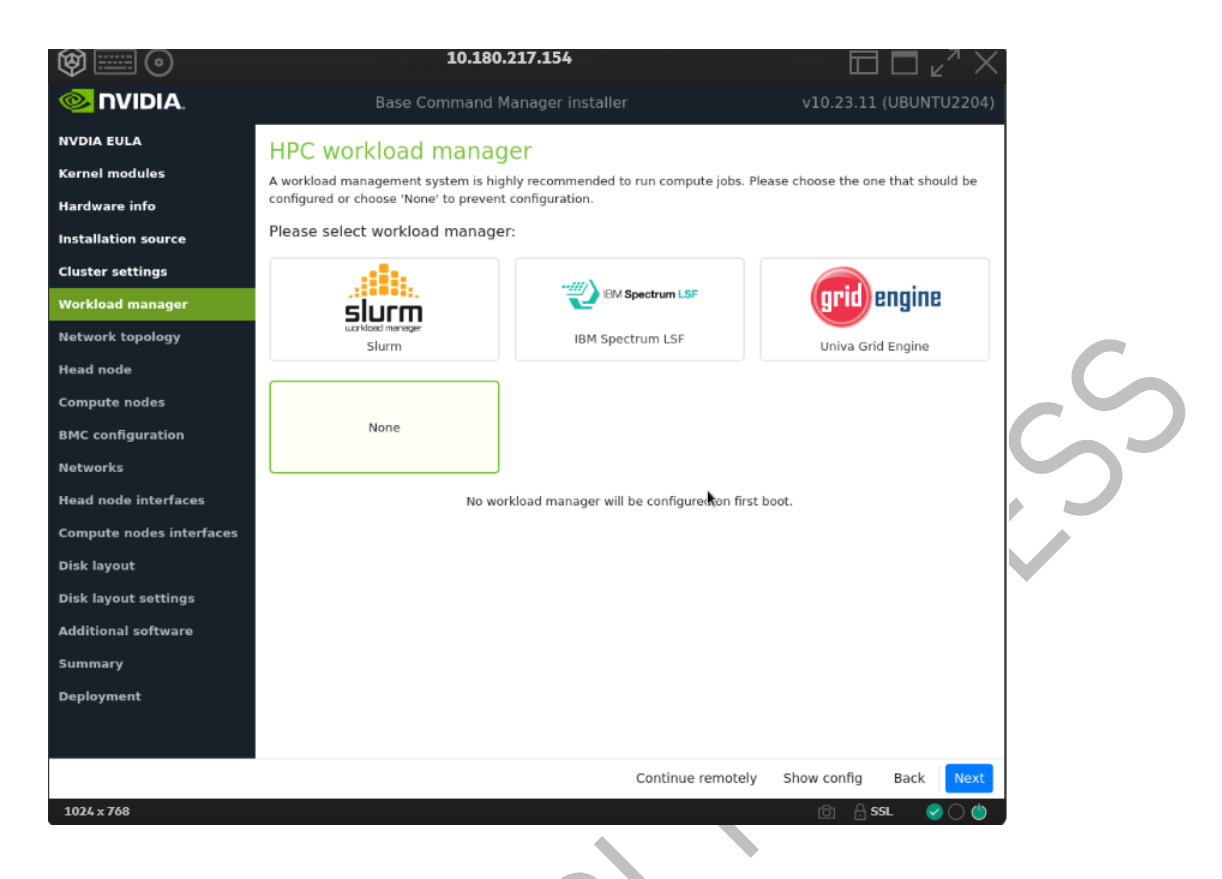

17. On the Network topology screen, choose the network type for the data center environment and then select Next.

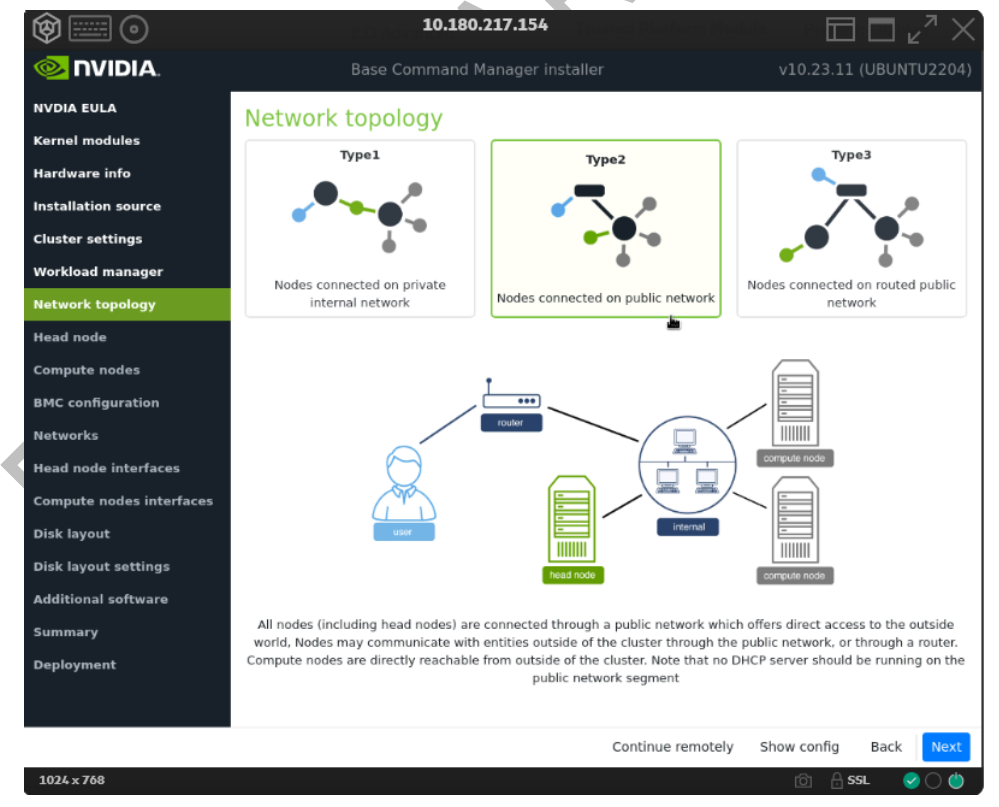

18. On the Head node screen, enter the Hostname, Administrator password, choose Other for Hardware manufacturer, and then select Next

| Ø 0                      | 10.180.217.154                  |                          |  |
|--------------------------|---------------------------------|--------------------------|--|
|                          | Base Command Manager installer  | v10.23.11 (UBUNTU2204)   |  |
| NVDIA EULA               | Head node settings              |                          |  |
| Kernel modules           | Hostname:                       |                          |  |
| Hardware info            | head-01                         |                          |  |
| Installation source      | Administrator password:         |                          |  |
| Cluster settings         | •••••                           | Ø                        |  |
| Workload manager         | Confirm administrator password: |                          |  |
| Network topology         |                                 | Ø                        |  |
| Compute nodes            | Hardware manufacturer           | 42                       |  |
| BMC configuration        | Other                           |                          |  |
| Networks                 |                                 |                          |  |
| Head node interfaces     |                                 |                          |  |
| Compute nodes interfaces |                                 |                          |  |
| Disk layout              |                                 |                          |  |
| Disk layout settings     |                                 |                          |  |
| Additional software      |                                 |                          |  |
| Summary                  |                                 |                          |  |
| Deployment               |                                 | k                        |  |
|                          |                                 |                          |  |
|                          | Continue remotel                | ly Show config Back Next |  |
| 1024 x 768               |                                 | 🖄 🔒 SSL 🛛 🥪 🔿 🍅          |  |

19. Accept defaults in the Compute nodes and then select Next.

| $\sim$ |
|--------|

|                          | Base Command Manager installer v1 | 0.23.11 (UBUNTU2204) |
|--------------------------|-----------------------------------|----------------------|
| NVDIA EULA               | Compute nodes settings            |                      |
| Kernel modules           | Number of racks:                  |                      |
| Hardware info            | 1                                 |                      |
| Installation source      | Number of podes:                  |                      |
| Cluster settings         |                                   |                      |
| Workload manager         | 1                                 |                      |
| Network topology         | Node start number:                |                      |
| Head node                | 1                                 |                      |
| Compute nodes            | Node base name:                   |                      |
| BMC configuration        | node                              |                      |
| Networks                 | Node digits:                      |                      |
| Head node interfaces     | 3                                 |                      |
| Compute nodes interfaces |                                   |                      |
| Disk layout              | Hardware manufacturer:            |                      |
| Disk layout settings     | Other                             | ·                    |
| Additional software      | 15                                |                      |
| Summary                  |                                   |                      |
| Deployment               |                                   |                      |
|                          |                                   |                      |
|                          | Continue remotely Show            | config Back Next     |
| 1024 x 768               | (                                 | ට 🔒 ss∟ 🕜 🔿 🆕 _      |

20. Ensure that the Node base name is node. Other values will be updated later in the installation.

21. On the BMC Configuration screen, choose No for both Head Node and Compute Nodes, and then select Next.

| <mark>⊘</mark> nvidia.       | Base Command Manager installer                         |                                           | v10.23.11 (UB         | UNTU2204) |
|------------------------------|--------------------------------------------------------|-------------------------------------------|-----------------------|-----------|
|                              | MC configuration                                       |                                           |                       |           |
| Kernel modules               | ine configuration                                      |                                           |                       |           |
| Hardware info                | ead Node                                               | Compute Node                              | S                     |           |
| Installation source Will BM0 | I head node have IPMI/iDRAC/iLO/CIMC compatible<br>Cs? | Will compute nodes ha<br>compatible BMCs? | ive IPMI/iDRAC/iLO/CI | MC        |
| Cluster settings 🛛 🕞 Y       | Yes   No                                               | ○ Yes ● No                                |                       |           |
| orkload manager              |                                                        |                                           |                       |           |
| etwork topology              |                                                        |                                           |                       |           |
| ead node                     |                                                        |                                           |                       |           |
| ompute nodes                 |                                                        |                                           |                       |           |
| 4C configuration             |                                                        |                                           |                       |           |
| tworks                       |                                                        |                                           |                       |           |
| ad node interfaces           |                                                        |                                           |                       |           |
| npute nodes interfaces       |                                                        |                                           |                       |           |
| k layout                     |                                                        |                                           |                       |           |
| k layout settings            |                                                        |                                           |                       |           |
| ditional software            |                                                        |                                           |                       |           |
| ımmary                       |                                                        |                                           |                       |           |
| eployment                    |                                                        |                                           |                       |           |
|                              |                                                        |                                           |                       |           |
|                              |                                                        | Continue remotely                         | Show config Ba        | ack Next  |
| 1024 x 768                   |                                                        |                                           | ି 🔒 SSL               | 0 🙂       |

These will be updated later in the post install stages.

22. On the Networks screen, enter the required information for internalnet, and then select Next.

|                              | Base Command Manager installer                                                | v10.23.11 (UBUNTU2204)                 |
|------------------------------|-------------------------------------------------------------------------------|----------------------------------------|
| NVDIA EULA                   | Networks                                                                      |                                        |
| Kernel modules               | The following IP networks have been pre-configured. Using the controls below, | , the network settings may be altered. |
| Hardware info                | internaliset                                                                  | A                                      |
| Installation source          | Name:                                                                         | v                                      |
| Cluster settings             | internalnet                                                                   |                                        |
| Workload manager             | Base IP address:                                                              |                                        |
| Network topology             | 10.180.115.128                                                                |                                        |
| Head node                    | Netmask                                                                       |                                        |
| Compute n <mark>o</mark> des | 255 255 255 192//26)                                                          | × -                                    |
| BMC configuration            | 255.255.255.152(26)                                                           |                                        |
| Networks                     | Dynamic range start:                                                          |                                        |
| Head node interfaces         | 10.180.115.168                                                                |                                        |
| Compute nodes interfaces     | Dynamic range end:                                                            |                                        |
| Disk layout                  | 10.180.115.183                                                                |                                        |
| Disk layout settings         | Domain name:                                                                  |                                        |
| Additional software          | eth.cluster                                                                   |                                        |
| Summary                      | Gateway:                                                                      |                                        |
| Deployment                   | 10.180.115.129                                                                | I                                      |
|                              | By default the head node will be used as the default gateway.                 | -                                      |
|                              | MTU:<br>Continue remote                                                       | ly Show config Back Next               |
| 1024 x 768                   |                                                                               | <br>© _ A_SSL    ⊘ () ()               |

Since a Type 2 network was specified, there are no other network tabs (for example, externalnet Or ipminet).

23. On the Head node interfaces screen, ensure that one interface is configured with the head node's target internalnet IP, and then select Next.

|                        |           | Base Command Manage | r installer    | v10.23         | .11 (UBUNTU2204) |
|------------------------|-----------|---------------------|----------------|----------------|------------------|
| NVDIA EULA             | Head nod  | le network interf   | aces           |                |                  |
| Cernel modules         |           |                     |                |                | •                |
| Hardware info          | Interface | Network             | IP addres      | s              |                  |
| nstallation source     | ens1np0   | × 👻 internalnet     | × - \$10.180.  | 115.189        | × - Ō            |
| uster settings         |           |                     |                |                |                  |
| orkload manager        |           |                     |                |                |                  |
| letwork topology       |           |                     |                |                |                  |
| lead node              |           |                     |                |                |                  |
| ompute nodes           |           |                     |                |                |                  |
| MC configuration       |           |                     |                | k              |                  |
| letworks               |           |                     |                | - 94           |                  |
| ad node interfaces     |           |                     |                |                |                  |
| mpute nodes interfaces |           |                     |                |                |                  |
| sk layout              |           |                     |                |                |                  |
| sk layout settings     |           |                     |                |                |                  |
| ditional software      |           |                     |                |                |                  |
| immary                 |           |                     |                |                |                  |
| Deployment             |           |                     |                |                |                  |
|                        |           |                     |                |                |                  |
|                        | _         |                     | Continue remot | ely Show confi | g Back Next      |
| 1024 x 768             |           |                     |                | റി             | Assl ⊘ 🔿 🌰       |

Other interfaces will be configured by the post install script.

24. On the Compute node interfaces screen, leave the default entries, and then select Next.

|                      | Ba                   | se Commar      | nd Manager insta      | aller               | v10.                | .23.11 (UBUNTU       | J2204)  |
|----------------------|----------------------|----------------|-----------------------|---------------------|---------------------|----------------------|---------|
| NVDIA EULA           | Compute n            | odes ne        | twork inter           | faces               |                     |                      |         |
| Kernel modules       |                      |                |                       |                     |                     |                      | ۲       |
| Hardware info        | Interface            |                | Network               |                     | IP offset           |                      |         |
| Installation source  | BOOTIF               | × =            | internalnet           | $\times$ $-$        | 0.0.0.0             | × -                  | Ċ       |
| Cluster settings     | IP addresses for eac | of the interfa | aces on all nodes wil | l be assigned autom | atically from a cor | secutive range of    | IP      |
| Workload manager     | addresses. The start | ing address in | the range is determ   | nined by adding the | specified offset to | the base address o   | of the  |
| Network topology     | to be assigned 10.14 | 1.0.1, and the | e second node 10.14   | 1.0.2.              |                     | o war cause ute fit: | at node |
| Head node            |                      |                |                       |                     |                     |                      |         |
| Compute nodes        |                      |                |                       |                     |                     |                      |         |
| BMC configuration    |                      |                |                       |                     |                     |                      |         |
| Networks             |                      |                |                       |                     |                     |                      |         |
| Head node interfaces |                      |                |                       |                     |                     |                      |         |
|                      |                      |                |                       |                     |                     |                      |         |
| )isk layout          |                      |                |                       |                     |                     |                      |         |
| isk layout settings  |                      |                |                       |                     |                     |                      |         |
| dditional software   |                      |                |                       |                     |                     |                      |         |
| ummary               |                      |                |                       |                     |                     |                      |         |
| eployment            |                      |                |                       |                     |                     |                      |         |
|                      |                      |                |                       |                     |                     |                      |         |
|                      |                      |                |                       | Continue rem        | notely Show c       | onfig Back           | Ne🏝     |
| 1024 x 768           |                      |                |                       |                     | <u>6</u>            | ] 🔒 SSL 🥏            | 0 🈃     |

These will be updated post install.

25. On the Disk layout screen, select the target install location (in this case nvme@n1) and then select Next.

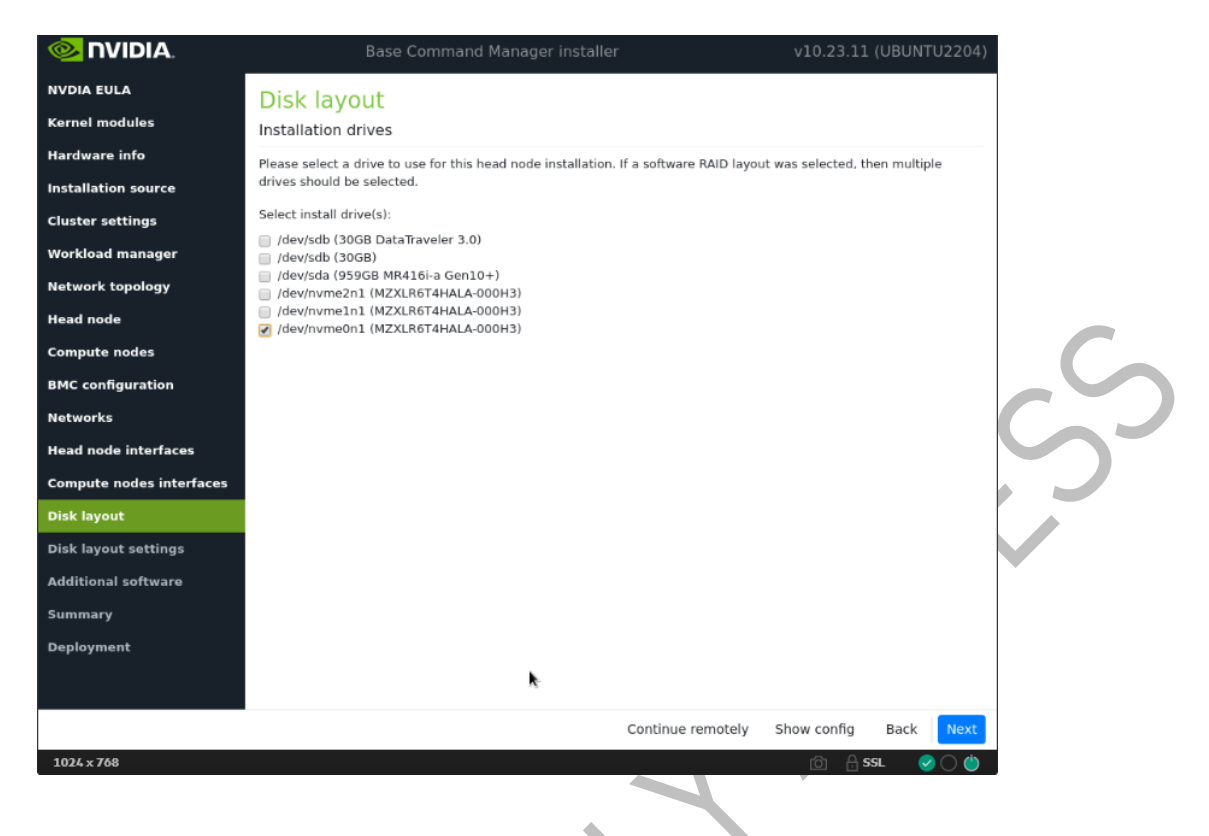

26. On the Disk layout settings screen, accept defaults and then select Next.

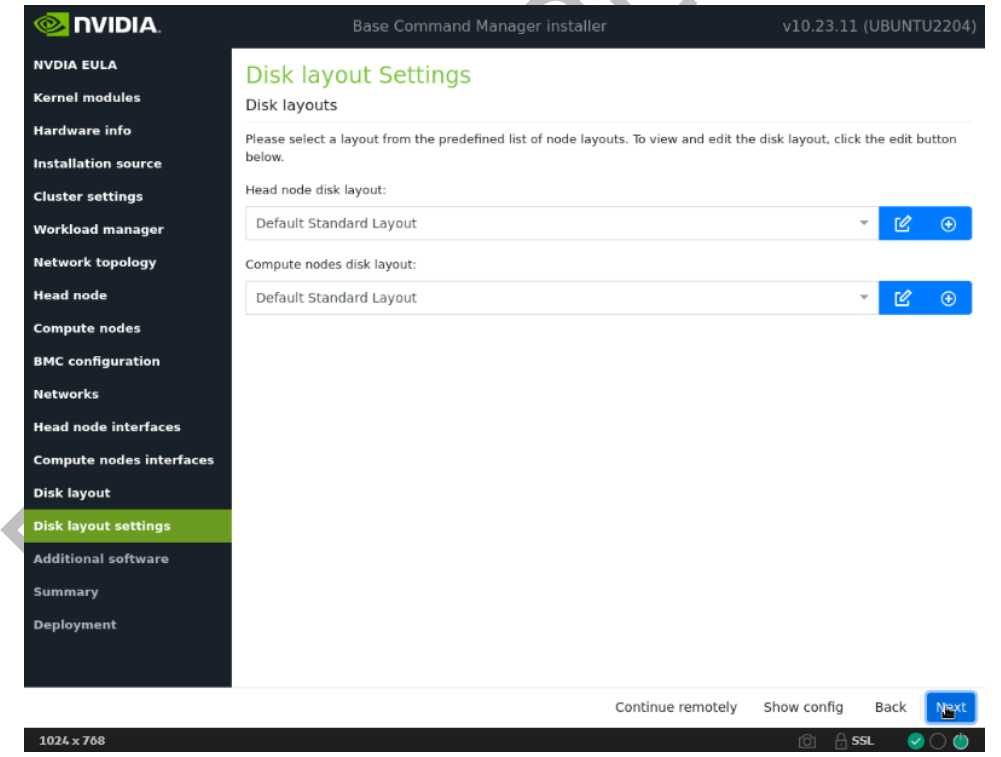

These settings will be updated later in the post installation steps.

27. In the Additional software screen, do not choose anything and then select Next.

|                                                                                                    | Base Command I                                                                                                    | Manager Installer v10.23.11 (UBUNTU2                                                                                                    | 2204)                                                                                |
|----------------------------------------------------------------------------------------------------|----------------------------------------------------------------------------------------------------|----------------------------------------------------------------------------------------------------|--------------------------------------------------------------------------------------|
| DIA EULA                                                                                                    | Additional software                                                                                                    |                                                                                                    |                                                                                      |
| nel modules                                                                                                    | Please select from available so                                                                                                    | ftware                                                                                                    |                                                                                      |
| dware info                                                                                                    |                                                                                                    |                                                                                                    |                                                                                      |
| tallation source                                                                                                    | OFFD stack                                                                                                    |                                                                                                    |                                                                                      |
| ster settings                                                                                                    | OFED Stack                                                                                                    |                                                                                                    |                                                                                      |
| rkload manager                                                                                                    |                                                                                                    |                                                                                                    |                                                                                      |
| work topology                                                                                                    |                                                                                                    |                                                                                                    |                                                                                      |
| ad node                                                                                                    |                                                                                                    |                                                                                                    |                                                                                      |
| npute nodes                                                                                                    |                                                                                                    |                                                                                                    |                                                                                      |
| C configuration                                                                                                    |                                                                                                    |                                                                                                    |                                                                                      |
| works                                                                                                    |                                                                                                    |                                                                                                    |                                                                                      |
| ad node interfaces                                                                                                    | k                                                                                                    |                                                                                                    |                                                                                      |
| npute nodes interfaces                                                                                                    |                                                                                                    |                                                                                                    |                                                                                      |
| k layout                                                                                                    |                                                                                                    |                                                                                                    |                                                                                      |
| k layout settings                                                                                                    |                                                                                                    |                                                                                                    |                                                                                      |
| litional software                                                                                                    |                                                                                                    |                                                                                                    |                                                                                      |
| nmary                                                                                                    |                                                                                                    |                                                                                                    |                                                                                      |
| oloyment                                                                                                    |                                                                                                    |                                                                                                    |                                                                                      |
|                                                                                                    |                                                                                                    |                                                                                                    |                                                                                      |
| onfirm the in                                                                                                    | formation on the s                                                                                                    | © ≙ عد ⊗<br>ummary screen and then select Nex:                                                                                                    | 0 <b>0</b>                                                                           |
| 21x768<br>21x768<br>DIFITIAN<br>DIA EULA<br>mel modules<br>refugare info                                                                                                    | formation on the S<br>Base Command I<br>Summary<br>Below is a brief summary of some of t                                                                                                    | ©                                                                                                    | 0 🍅<br>(t.<br>2204)                                                                  |
| 24 × 768<br>Difirm the in:<br>DIA EULA<br>rnel modules<br>rdware info<br>tallation source                                                                                                    | formation on the S<br>Base Command I<br>Summary<br>Below is a brief summary of some of the<br>Primary internal interface IP:<br>Primary internal interface IP:                                                                                                    |                                                                                                    | 0 🅲                                                                                  |
| 24 × 768<br>Difirm the in<br>NUDIA.<br>DIA EULA<br>role modules<br>rdware info<br>tallation source<br>ster settings                                                                                                    | formation on the S<br>Base Command I<br>Summary<br>Below is a brief summary of some of t<br>Primary internal interface IP:<br>Primary internal interface Netmask:<br>Nameservers:<br>Timezone:                                                                                                    | A sst      Cummary Screen and then select Nex  Manager installer v10.23.11 (UBUNTU2  the installation settings that were selected:  10.180.115.189 26 8.8.8.8 Amorical as Angeles                                                                                                    | ( <b>t</b> . 2204)                                                                   |
| 24 × 768<br>Difirm the in<br>NUDIA.<br>DIA EULA<br>ranel modules<br>rdware info<br>tallation source<br>ster settings<br>rkload manager                                                                                                    | formation on the s<br>Base Command I<br>Summary<br>Below is a brief summary of some of t<br>Primary internal interface IP:<br>Primary internal interface Netmask:<br>Nameservers:<br>Timezone:<br>Time servers:                                                                                                    | A sst      Cummary screen and then select Nex  Manager installer      v10.23.11 (UBUNTU2  the installation settings that were selected:      10.180.115.189     26     3.8.8.8  America/Los_Angeles     0.ppol.ntp.org, 1.pool.ntp.org, 2.pool.ntp.org                                                                                                    | († 1.<br>2204)                                                                       |
| Ax768<br>Infirm the in<br>NUDIA.<br>NA EULA<br>nel modules<br>dware info<br>callation source<br>ster settings<br>rkload manager<br>work topology                                                                                                    | formation on the s<br>Base Command 1<br>Summary<br>Below is a brief summary of some of t<br>Primary internal interface IP:<br>Primary internal interface Netmask:<br>Nameservers:<br>Time servers:<br>Time servers:<br>Time servers:<br>Head node hardware vendor                                                                                                    | A sst      Cummary screen and then select Nex  Manager installer      v10.23.11 (UBUNTU2  the installation settings that were selected:      10.180.115.189 26 8.8.8.8 America/Los_Angeles 0.pool.ntp.org, 1.pool.ntp.org, 2.pool.ntp.org None other                                                                                                    | († 1.<br>2204)                                                                       |
| A x 768<br><b>INVIDIA</b> .<br><b>INVIDIA</b> .<br>INA EULA<br>Inal modules<br>dware info<br>allation source<br>ter settings<br>kload manager<br>work topology<br>d node                                                                                                    | formation on the S<br>Base Command I<br>Summary<br>Below is a brief summary of some of the<br>Primary internal interface IP:<br>Primary internal interface Netmask:<br>Nameservers:<br>Time servers<br>Workload manager<br>Head node hardware vendor<br>Compute nodes hardware vendor<br>Install drives                                                                                              | A sst      Commany Screen and then select Nex  Manager installer      v10.23.11 (UBUNTU2  the installation settings that were selected:      10.180.115.189 26 8.8.8.8 America/Los_Angeles 0.pool.ntp.org, 1.pool.ntp.org, 2.pool.ntp.org None Other Other /dev/nyme0n1                                                                                                    | ( <b>t</b> .<br>2204)                                                                |
| Ax768<br>Infirm the in<br>NUDIA.<br>NA EULA<br>almodules<br>dware info<br>callation source<br>ster settings<br>rkload manager<br>work topology<br>ud node<br>apute nodes                                                                                                    | formation on the S<br>Base Command I<br>Summary<br>Below is a brief summary of some of the<br>Primary internal interface IP:<br>Primary internal interface Netmask:<br>Nameservers:<br>Time servers<br>Workload manager<br>Head node hardware vendor<br>Compute nodes hardware vendor<br>Install drives<br>Head node BMC type<br>Compute nodes BMC type                                              | A sst     Commany screen and then select Nex  Manager installer     v10.23.11 (UBUNTU2  the installation settings that were selected:     10.180.115.189     26     8.8.8     America/Los_Angeles     0.pool.ntp.org, 1.pool.ntp.org, 2.pool.ntp.org     None     Other     Other     Other     /dev/nvme0n1     No BMC     No BMC                                                                                                    | 0 <b>(</b> )                                                                         |
| Ax 768<br>Infirm the in<br>Invibia.<br>Invibia.<br>Inv | formation on the s<br>Base Command I<br>Summary<br>Below is a brief summary of some of th<br>Primary internal interface IP:<br>Primary internal interface Netmask:<br>Nameservers:<br>Timezone:<br>Time servers<br>Workload manager<br>Head node hardware vendor<br>Compute nodes hardware vendor<br>Install drives<br>Head node MC type<br>Compute nodes BMC type                                   |                                                                                                    | C 😃                                                                                  |
| Ax768<br>nfirm the in<br>NUDIA.<br>NA EULA<br>nel modules<br>dware info<br>allation source<br>ster settings<br>kload manager<br>work topology<br>d node<br>apute nodes<br>c configuration<br>works                                                                                                    | formation on the s<br>Base Command 1<br>Below is a brief summary of some of the<br>Primary internal interface IP:<br>Primary internal interface Netmask:<br>Nameservers:<br>Time servers:<br>Time servers:<br>Workload manager<br>Head node hardware vendor<br>Compute nodes hardware vendor<br>Install drives<br>Head node BMC type<br>Compute nodes BMC type                                       | A sst      Cummary screen and then select Next Manager installer     v10.23.11 (UBUNTU2  the installation settings that were selected:      10.180.115.189     26     3.8.8.8     America/Los_Angeles     0.pool.ntp.org, 1.pool.ntp.org, 2.pool.ntp.org     None     Other     Other     Other     /devinyme0n1     No BMC     No BMC                                                                                                    | ) 🔮                                                                                  |
| At x 768<br>TVIDIA.<br>TVIDIA.<br>DIA EULA<br>nel modules<br>rdware info<br>tallation source<br>ster settings<br>rkload manager<br>twork topology<br>ad node<br>mpute nodes<br>C configuration<br>tworks<br>ad node interfaces                                                                                                    | formation on the s<br>Base Command 1<br>Summary<br>Below is a brief summary of some of t<br>Primary internal interface IP:<br>Primary internal interface Netmask:<br>Nameservers:<br>Timezone:<br>Time servers:<br>Workload manager<br>Head node hardware vendor<br>Install drives<br>Head node BMC type<br>Compute nodes BMC type                                                                   | Cummary screen and then select Nex<br>Manager installer v10.23.11 (UBUNTU2<br>the installation settings that were selected:<br>10.180.115.189<br>26<br>8.5.5.5<br>America/Los_Angeles<br>0.pool.ntp.org, 1.pool.ntp.org<br>None<br>Other<br>Other<br>Other<br>Other<br>Mome<br>Other<br>No BMC<br>No BMC                                                                                                    | ) 🔮                                                                                  |
| 24 × 768<br>Diffirm the information of the information of the informatio                                                                                                    | formation on the s<br>Base Command I<br>Summary<br>Below is a brief summary of some of th<br>Primary internal interface IP:<br>Primary internal interface Netmask:<br>Nameservers:<br>Time servers<br>Workload manager<br>Head node hardware vendor<br>Compute nodes hardware vendor<br>Install drives<br>Head node BMC type<br>Compute nodes BMC type                                               | Cummary screen and then select Nex Cummary screen and then select Nex Manager installer  V10.23.11 (UBUNTU2  the installation settings that were selected:  10.180.115.189 26 8.8.8 America/Los_Angeles 0.pool.ntp.org, 1.pool.ntp.org, 2.pool.ntp.org None Other Other Other /dev/nvme0n1 No BMC No BMC No BMC                                                                                                    | ) () ()<br>() () () () () () () () () () () () () (                                  |
| AL & 768<br>Infirm the infirm<br>Invibia.<br>DIA EULA<br>nel modules<br>dware info<br>callation source<br>ster settings<br>rkload manager<br>work topology<br>ad node<br>npute nodes<br>c configuration<br>works<br>ad node interfaces<br>npute nodes interfaces<br>k layout                                                                                                    | formation on the s<br>Base Command I<br>Summary<br>Below is a brief summary of some of th<br>Primary internal interface IP:<br>Primary internal interface Netmask:<br>Nameservers:<br>Timezone:<br>Time servers<br>Workload manager<br>Head node hardware vendor<br>Compute nodes hardware vendor<br>Install drives<br>Head node MaC type<br>Compute nodes BMC type                                  | Cummary screen and then select Nex Cummary screen and then select Nex Commary screen and then select Nex Commary screen  | ) 🔮                                                                                  |
| 24 × 768<br>Diffirm the in<br>NUDIA.<br>DIA EULA<br>role modules<br>rdware info<br>tallation source<br>aster settings<br>rkload manager<br>twork topology<br>ad node<br>mpute nodes<br>C configuration<br>tworks<br>ad node interfaces<br>mpute nodes interfaces<br>k layout<br>k layout settings                                                                                                    | formation on the s<br>Base Command I<br>Summary<br>Below is a brief summary of some of t<br>Primary internal interface IP:<br>Primary internal interface Netmask:<br>Nameservers:<br>Timezone:<br>Time servers<br>Workload manager<br>Head node hardware vendor<br>Compute nodes hardware vendor<br>Install drives<br>Head node BMC type<br>Compute nodes BMC type                                   | Cummary screen and then select Nex Commary screen and then select Nex Commary screen  | ) (b) (c) (c) (c) (c) (c) (c) (c) (c) (c) (c                                         |
| 24 × 768<br>Diffirm the in<br>NVIDIA.<br>DIA EULA<br>The I modules<br>rdware info<br>tallation source<br>ster settings<br>rkload manager<br>twork topology<br>ad node<br>mpute nodes<br>tc configuration<br>tworks<br>ad node interfaces<br>mpute nodes interfaces<br>k layout<br>k layout settings<br>litional software                                                                                                    | formation on the s<br>Base Command 1<br>Summary<br>Below is a brief summary of some of t<br>Primary internal interface IP:<br>Primary internal interface Netmask:<br>Nameservers:<br>Time servers<br>Workload manager<br>Head node hardware vendor<br>Compute nodes hardware vendor<br>Install drives<br>Head node BMC type<br>Compute nodes BMC type                                                | Cummary screen and then select Next Manager installer  Anager installer  (USUNTU2  Anager installer  (USUNTU2  Anager installation settings that were selected:  (USUNTU2  Anager installes  (USUNTU2  (USUNTU2  Anager installes  (USUNTU2  (USUNTU2  Anager installes  (USUNTU2  (USUNTU2   | ) () ()<br>()<br>()<br>()<br>()<br>()<br>()<br>()<br>()<br>()<br>()<br>()<br>()<br>( |
| 24 × 768<br>Diffirm the in<br>Diffirm the in<br>Diff                                                                                                    | formation on the s<br>Base Command 1<br>Summary<br>Below is a brief summary of some of t<br>Primary internal interface IP:<br>Primary internal interface Netmask:<br>Nameservers:<br>Timezone:<br>Time servers<br>Workload manager<br>Head node hardware vendor<br>Install drives<br>Head node BMC type<br>Compute nodes BMC type                                                                    | Cummary screen and then select Nex  Manager installer  Culosed and a selected:  Culosed and a selected:  Culosed and a s | ) () ()<br>()<br>()<br>()<br>()<br>()<br>()<br>()<br>()<br>()<br>()<br>()<br>()<br>( |
| 24 × 768<br>Diffirm the in<br>NUDIA.<br>DIA EULA<br>rinel modules<br>rdware info<br>tallation source<br>ster settings<br>rkload manager<br>twork topology<br>ad node<br>mpute nodes<br>(C configuration<br>tworks<br>ad node interfaces<br>mpute nodes interfaces<br>k layout<br>k layout<br>k layout settings<br>ditional software<br>mmary<br>ployment                                                                                                    | formation on the s<br>Base Command I<br>Summary<br>Below is a brief summary of some of th<br>Primary internal interface IP:<br>Primary internal interface Netmask:<br>Nameservers:<br>Timezone:<br>Time servers<br>Workload manager<br>Head node hardware vendor<br>Compute nodes hardware vendor<br>Install drives<br>Head node hardware vendor<br>Compute nodes BMC type<br>Compute nodes BMC type | Cummary screen and then select Nex<br>Manager installer v10.23.11 (UBUNTU2<br>the installation settings that were selected:<br>10.180.115.189<br>26<br>8.8.8<br>America.los_Angeles<br>0.pool.ntp.org, 1.pool.ntp.org, 2.pool.ntp.org<br>None<br>Other<br>/dev/nvme0n1<br>No BMC<br>No BMC                                                                                                    | 0 <b>(</b>                                                                           |

The Summary screen provides an opportunity to confirm the Head node and basic cluster configuration before deployment begins. This configuration will be updated/modified for DGX SuperPOD after deployment is complete. If any values do

not match expectations, use the Back button to navigate to the appropriate screen to correct any mistakes.

29. Once the deployment is complete, select Reboot.

| NVDIA EULA Installation   Kernel modules Overview of install   Hardware info Parsing build   Reboot now?   Installation source   Cluster settings   Vorkload manager   Network topology   Vinstalling bear   Network topology   Head node   Installing Board setting uburtu Server 22 04 base software images(s)   Compute nodes   Installing BCM packages to software images(s)   Bik Configuration   Vinstalling BCM packages to software images(s)   Bik Configuration   Vinstalling BCM packages to software images(s)   Bik Loopt   Vinstalling BCM packages to software images(s)   Bik Loopt   Vinstalling BCM packages to software images(s)   Bik Loopt   Vinstalling BCM packages to software images(s)   Bik Loopt   Vinstalling BCM packages to software images(s)   Bik Loopt   Vinstalling BCM packages to software images(s)   Bik Loopt   Vinstalling BCM packages to software images(s)   Bik Loopt   Vinstalling BCM packages to software images(s)   Bik Loopt   Vinstalling BCM packages to software images(s)   Bik Loopt   Vinstalling Installation   Vinstalling Installation   Vinstalling Installation   Vinstalling Installation   Compute nodes interfaces   Summary   Packages   Additional software   Show config Installation is complete                                                                                                    |                          | B                                                             | ase Command Mana                                      | iger installer              |             |                  |        |  |
|----------------------------------------------------------------------------------------------------|--------------------------|---------------------------------------------------------------|-------------------------------------------------------|-----------------------------|-------------|------------------|--------|--|
| Kernel modules Overview of installs   Overview of installs Overview of installs   Hardware info <ul> <li>Paring build</li> <li>Reboot now?</li> </ul> Installation source <li>Mouning CD</li> <li>Paritioning h</li> <li>Installing build</li> <li>No</li> <li>Person</li> Cluster settings <ul> <li>Installing head node BCM packages</li> <li>Compute nodes</li> <li>Installing bace distribution packages</li> <li>Compute nodes interfaces</li> <li>Cinstalling of installe in Stalling head node intelf RSF inges</li> </ul> Retworks <ul> <li>Creating node installer Stimg installation</li> <li>Initializing management daemon</li> </ul> Compute nodes interfaces <ul> <li>Initializing management daemon</li> </ul> Compute nodes interfaces <li>Compute node interfaces</li> <li>Initializing management daemon</li> Disk layout <ul> <li>Initializing management daemon</li> </ul> Disk layout <li>Initializing rebot after installation is complete</li> Summary <ul> <li>Initializing rebot after installation is complete</li> </ul>                                                                                                    | NVDIA EULA               | Installation                                                  | Installation                                          | ×                           |             |                  |        |  |
| Hardware info  Parsing buil  Additional source  Parsing buil  Parsing buil Parsing buil Parsing buil Parsing buil Parsing buil Parsing buil Parsing buil Parsing buil Pars | Kernel modules           | Overview of installa                                          | completed!                                            |                             |             |                  |        |  |
| Installation source <ul> <li>Mounting CD</li> <li>Partitioning h</li> <li>Installing Ub</li> </ul> Workload manager <ul> <li>Installing head node BCM packages</li> <li>Configuring kemel and setting up bootloader</li> <li>Installing Boba node BCM packages to software image(s)</li> </ul> Network topology <ul> <li>Installing Boba node BCM packages to software image(s)</li> </ul> Compute nodes <li>Installing Offine selection of Python packages to software image(s)</li> <li>Installing Installer NFS image</li> <li>Installing installation</li> <li>Installing installation</li> <li>Installing management daemon</li> Disk layout   Disk layout                                                                                                    | Hardware info            | ✓ Parsing build                                               | Report now?                                           |                             |             |                  |        |  |
| Cluster settings <ul> <li>Partitioning h</li> <li>Installing hea</li> </ul> <li>No ves</li> <li>Installing lob</li> <li>No ves</li> <li>Installing hea</li> <li>Installing hea</li> <li>Configuring kernel and setting up bootloader</li> <li>Installing Ubuntu Server 22.04 base software image(s)</li> <li>Compute nodes</li> <li>Installing DBuntu Server 22.04 base software image(s)</li> <li>Compute nodes</li> <li>Installing CM packages to software image(s)</li> <li>BMC configuration</li> <li>Installing offline selection of Python packages</li> <li>Creating node installer NFS image</li> <li>Head node interfaces</li> <li>Finalizing installation</li> <li>Initializing management daemon</li> <li>Initializing management daemon</li> <li>Initi</li>                        | Installation source      | Mounting CD/                                                  | Reboot now:                                           |                             |             |                  |        |  |
| Workload manager <ul> <li>installing obs</li> <li>installing hes</li> </ul> Network topology <ul> <li>installing hes</li> <li>installing dean dode BCM packages</li> <li>installing dean dode BCM packages</li> <li>installing dubuntu Server 22.04 base software image(s)</li> </ul> Compute nodes <ul> <li>installing Base distribution packages to software image(s)</li> </ul> Read node interfaces <ul> <li>installing BCM packages to software image(s)</li> <li>installing BCM packages to software image(s)</li> </ul> Installing BCM packages to software image(s)   installing BCM packages to software image(s)   installing BCM packages to s                                                                                                    | Cluster settings         | Partitioning h                                                |                                                       | _                           |             |                  |        |  |
| Network topology <ul> <li>installing head node BCM packages</li> <li>Configuring kernel and setting up bootloader</li> <li>installing Ubuntu Server 22.04 base software image(s)</li> </ul> Compute nodes <ul> <li>installing BCM packages to software image(s)</li> </ul> BMC configuration <ul> <li>installing BCM packages to software images(s)</li> <li>installing BCM packages to software images(s)</li> </ul> Networks <ul> <li>Creating node installer NFS image</li> </ul> Head node interfaces <ul> <li>Finalizing installation</li> </ul> Compute nodes interfaces <ul> <li>Initializing management daemon</li> </ul> Disk layout <ul> <li>Initializing management daemon</li> </ul> Disk layout attring office attring the poot after installation is complete     Deployment <ul> <li>14/14</li> <li>Automatically reboot after installation is complete</li> </ul> Summary <ul> <li>Back Reboot</li> </ul>                                                                                                    | Workload manager         | <ul> <li>Installing Ubu</li> <li>Installing heat</li> </ul>   |                                                       | No Yes                      |             |                  |        |  |
| Head node <ul> <li>Configuring kernel and setting up bootloader</li> <li>Installing Ubuntu Server 22.04 base software image(s)</li> </ul> Compute nodes <ul> <li>Installing BCM packages to software image(s)</li> <li>Installing BCM packages to software image(s)</li> <li>Installing BCM packages to software image(s)</li> <li>Installing offine selection of Python packages</li> <li>Creating node installer NFS image</li> <li>Creating node installer NFS image</li> <li>Finalizing installation</li> <li>Initializing management daemon</li> </ul> Disk layout   Disk layout settings   Additional software   Summary   Deployment   14/14   Initializing reboot after installation is complete   Show config Installing Back Reboot                                                                                                    | Network topology         | 🗸 Installing head                                             | d node BCM packages                                   |                             |             |                  |        |  |
| Compute nodes                                                                                                    | Head node                | <ul> <li>Configuring ke</li> <li>Installing Ubu</li> </ul>    | ernel and setting up boot<br>ntu Server 22.04 base so | tloader<br>oftware image(s) |             |                  |        |  |
| BMC configuration   winstalling BCM packages to software images(s)   winstalling offline selection of Python packages   vinstalling installer NFS image   Head node interfaces   compute nodes interfaces   Disk layout   Disk layout   Disk layout settings   Additional software   Summary   Deployment   14/14   automatically reboot after installation is complete   Show config Installing BCM packages to software images(s)                                                                                                    | Compute nodes            | <ul> <li>Installing base</li> </ul>                           | e distribution packages t                             | o software images(s)        |             |                  |        |  |
| winstalling offline selection of Python packages         Vetworks       Creating node installer NFS image         Head node interfaces       Finalizing installation         Compute nodes interfaces       Initializing management daemon         Disk layout       Initializing management daemon         Disk layout settings       Additional software         Summary       Initializing reboot after installation is complete         Show config       Installing         Back       Reboot                                                                                                    | BMC configuration        | Installing BCM                                                | I packages to software in                             | nages(s)                    |             |                  |        |  |
| Head node interfaces <ul> <li>Finalizing installation</li> <li>Initializing management daemon</li> </ul> Disk layout <ul> <li>Initializing management daemon</li> <li>Initializing management daemon</li> </ul> Disk layout <ul> <li>Initializing management daemon</li> <li>Initializing management daemon</li> </ul> Disk layout <ul> <li>Initializing management daemon</li> <li>Initializing management daemon</li> </ul> Summary <ul> <li>Initializing management daemon</li> <li>Initializing management daemon</li></ul>                                                                                                    | Networks                 | <ul> <li>Installing offling</li> <li>Creating node</li> </ul> | ne selection of Python pa<br>e installer NFS image    | ackages                     |             |                  |        |  |
| Compute nodes interfaces   Disk layout   Disk layout settings   Additional software   Summary   Deployment   14/14   Automatically reboot after installation is complete   Show config   Install log   Back   Reboot                                                                                                    | Head node interfaces     | ✓ Finalizing inst.                                            | allation                                              |                             |             |                  |        |  |
| Disk layout settings Additional software Summary Deployment I4/14 Automatically reboot after installation is complete Show config Install log Back Reboot 1024 x 768                                                                                                    | Compute nodes interfaces | 🖌 Initializing ma                                             | nagement daemon                                       |                             |             |                  |        |  |
| Disk layout settings Additional software Summary Deployment Automatically reboot after installation is complete Show config Install log Back Reboot 1024 x 768                                                                                                    | Disk layout              |                                                               |                                                       |                             |             |                  |        |  |
| Additional software Summary Deployment Id / 14 Automatically reboot after installation is complete Show config Install log Back Reboot 1024 x 768 C                                                                                                    | Disk layout settings     |                                                               |                                                       |                             | 8           |                  |        |  |
| Summary Deployment  Automatically reboot after installation is complete  Show config Install log Back Reboot  1024 x 768  C                                                                                                    | Additional software      |                                                               |                                                       |                             |             |                  |        |  |
| Deployment       14/14         Automatically reboot after installation is complete         Show config       Install log         Back       Reboot         1024 x 768       Image: Complete to the complete to the complete tot to the complete to the complete tot to the complete                                                                                                    | Summary                  |                                                               |                                                       |                             |             |                  |        |  |
| Automatically reboot after installation is complete<br>Show config Install log Back Reboot                                                                                                    |                          |                                                               |                                                       |                             |             |                  |        |  |
| Show config Install log Back Reboot                                                                                                    |                          | Automatically re                                              | boot after installation is                            | 14/14<br>complete           |             |                  |        |  |
| 1024 x 768 (Ö A SSL 🖉 🔿 🖒                                                                                                    |                          |                                                               |                                                       |                             | Show config | Install log Back | Reboot |  |
|                                                                                                    | 1024 x 768               |                                                               |                                                       |                             |             | rði A ssl        | 00     |  |

30. License the cluster by running the request-license and providing the product key.  $_{\mbox{sudo}\mbox{-i}\mbox{ request-license}}$ 

Product Key (XXXXXX-XXXXXX-XXXXXX-XXXXXXX-XXXXXX):

31. Options:

4

- 1. If using the old method of MAC to IP allocation, skip line 32.
- 2. If employing the new method: Automatically detect MAC addresses based on switch and switchport, proceed to the next step.
- 3. Before advancing with the execution of the network automation application, certain prerequisites are necessary. Do as following:
  - Copy the "p2p\_ethernet.csv" file from the USB stick to the following path: /cm/local/apps/bcm-superpod-network/config/p2p\_ethernet.csv mv p2p\_ethernet.csv /cm/local/apps/bcm-superpod-network/config/
- 32. Load the bcm-superpod-network module. module load bcm-superpod-network
- 33. Run the bcm-netautogen script.
- bcm-netautogen

Noticed New additional information has been provided.

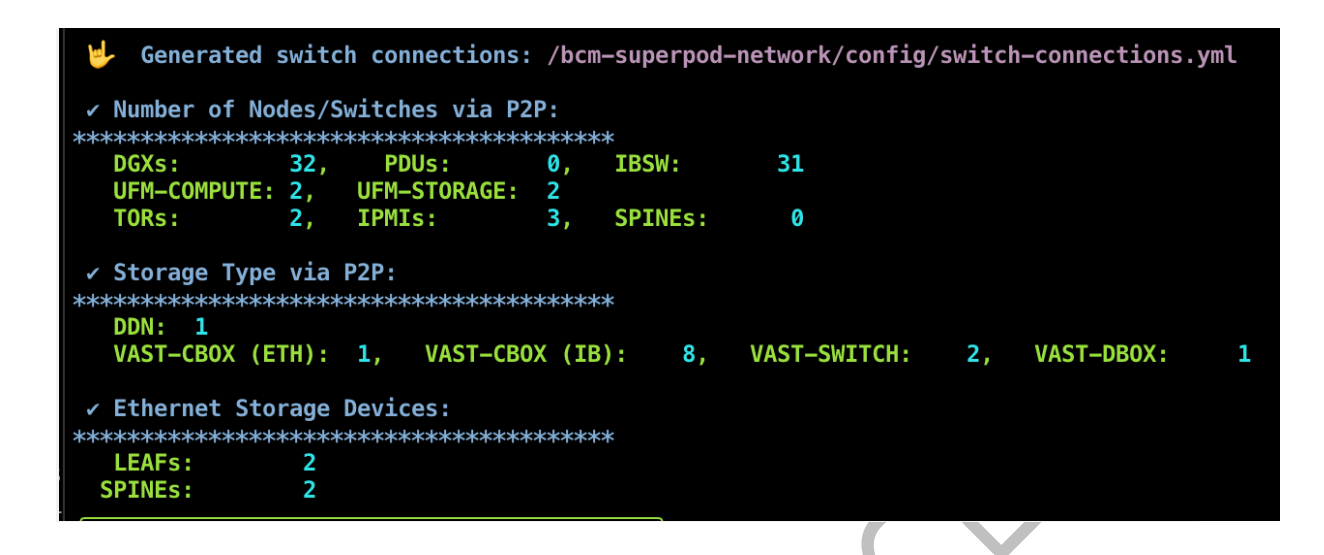

Data was extracted from the p2p\_ethernet.csv file to compute the quantities of Network Switches, DGX, IBSW, and PDUs. Accurate values must be provided during menu execution, which will be updated in future releases to utilize the count as physical cable connections.

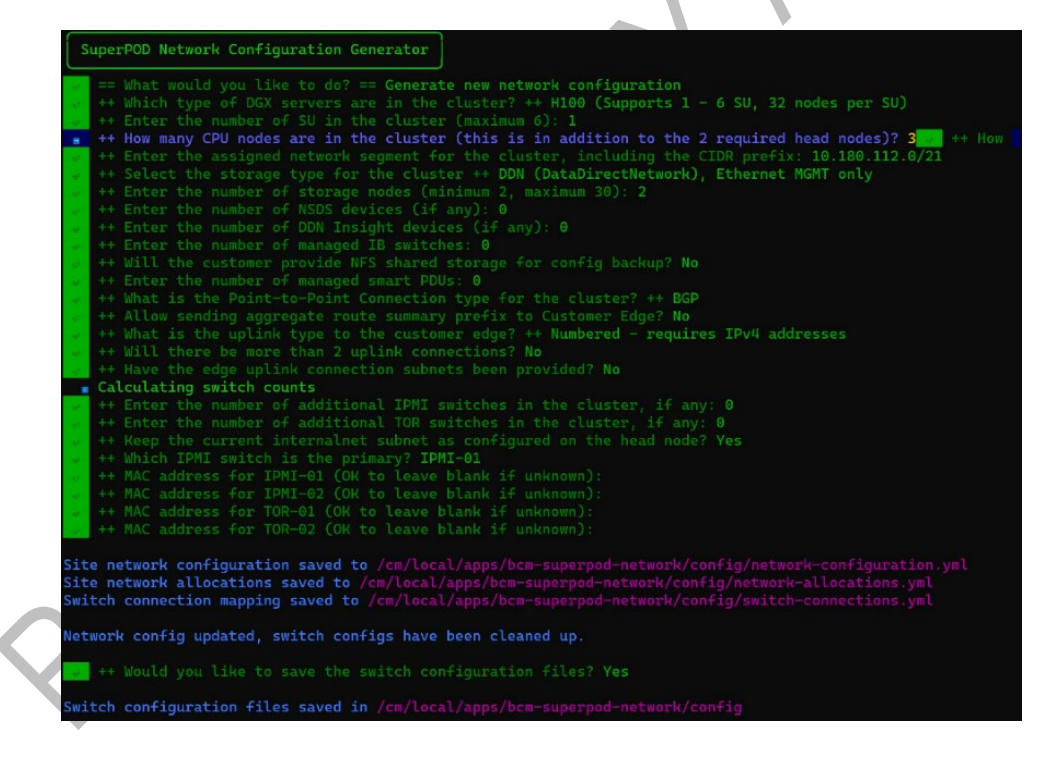

The following generated files are important and contain data:

- Site network configuration /cm/local/apps/bcm-superpodnetwork/config/network-configuration.yml
- Site network allocations /cm/local/apps/bcm-superpodnetwork/config/network-allocations.yml

- Switch connection /cm/local/apps/bcm-superpod-network/config/switch-connections.yml
- IP Allocation Readme file /cm/local/apps/bcm-superpodnetwork/config/ip\_allocations.md
- 34. Download and move cumulus-linux-5.10.0-mlx-amd64.bin and image-X86\_64-3.11.2300.img to the following directory on the head node. Contact your TAM for access to the correct file and move the file to the following directory on the head node

```
mv cumulus-linux-5.10.0-mlx-amd64.bin
/cm/local/apps/cmd/etc/htdocs/switch/image/
mv image-X86_64-3.11.2300.img /cm/local/apps/cmd/etc/htdocs/switch/image/
```

- 35. Load the bcm-post-install module. module load bcm-post-install/
- 36. Run the bcm-pod-setup script.

These parameters were used:

- –C sets the base address of the computenet network.
- –S sets the base address of the storagenet network.
- -I sets the installation source.

bcm-pod-setup -C 100.126.0.0/16 -S 100.127.0.0/16 -I /dev/sdb

37. Check the nodes and their categories.

Extra options are used for device list to make the format more readable. %cmsh

```
%[bcm-head-01]%device list -f hostname:20,category:10
hostname(key) category
bcm-cpu-01 default
bcm-dgx-a100-01 dgx-a100
bcm-dgx-h100-01 dgx-h100
```

38. Confirm the config is correct for bcm-dgx-h100-01 / bcm-dgx-a100-01.

```
[bcm-head-01->device[bcm-dgx-h100-01]]% interfaces
```

| [bcm-head-0 | 1->device[bcm-dgx-h100-01 | ]->interfa | aces]% list  |              |          |
|-------------|---------------------------|------------|--------------|--------------|----------|
| Туре        | Network device name       | IP         |              | Network      | Start if |
|             |                           |            |              |              |          |
|             |                           |            |              |              |          |
| bmc         | ipmi0                     |            | 10.0.92.50   | ipminet      |          |
| always      |                           |            |              |              |          |
| bond        | bond0 [prov]              |            | 10.0.93.12   | dgxnet       |          |
| always      |                           |            |              |              |          |
| physical    | enp170s0f1np1 (bond0)     | 0.0.0.0    |              |              | always   |
| physical    | enp41s0f1np1 (bond0)      | 0.0.0.0    |              |              | always   |
| physical    | ibp154s0                  |            | 100.126.5.14 | ibnetcompute | always   |
| physical    | ibp170s0f0                |            | 100.127.2.2  | ibnetstorage | always   |
| physical    | ibp192s0                  |            | 100.126.6.14 | ibnetcompute | always   |
| physical    | ibp206s0                  |            | 100.126.7.14 | ibnetcompute | always   |
| physical    | ibp220s0                  |            | 100.126.8.14 | ibnetcompute | always   |
| physical    | ibp24s0                   |            | 100.126.1.14 | ibnetcompute | always   |
| physical    | ibp41s0f0                 |            | 100.127.1.2  | ibnetstorage | always   |
| physical    | ibp64s0                   |            | 100.126.2.14 | ibnetcompute | always   |
| physical    | ibp79s0                   |            | 100.126.3.14 | ibnetcompute | always   |

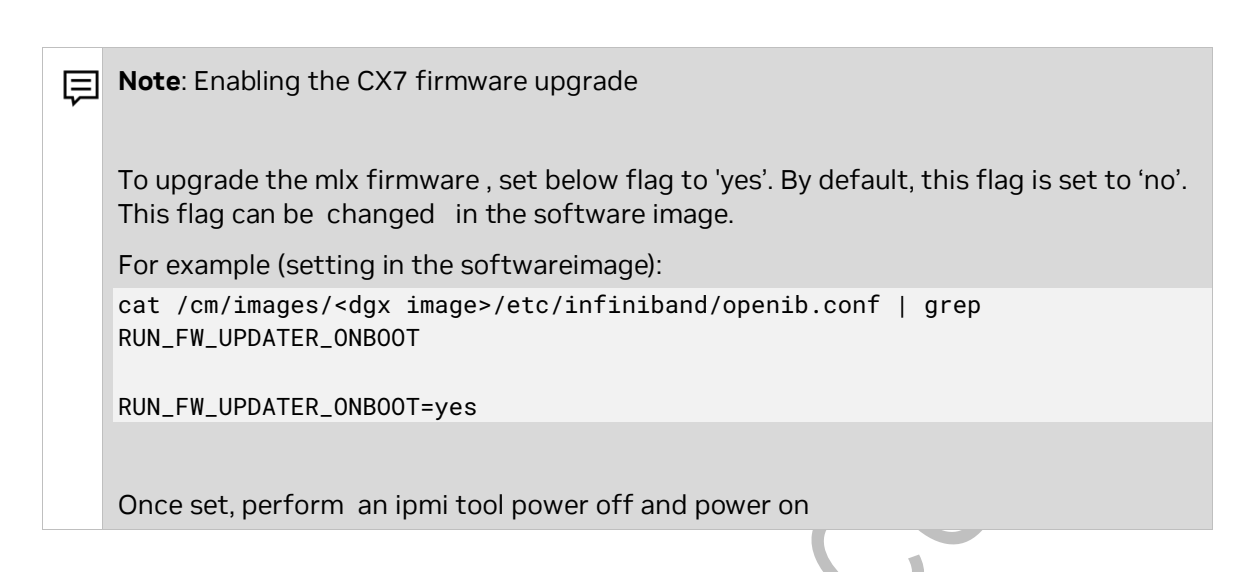

39. Check the Ethernet Switch are in the devices.

| cmsh >> device >>                                                                                                    | list                                                                                                    |                                                                |                                                       |                                                                                                    |                                                                                                    |
|----------------------------------------------------------------------------------------------------|----------------------------------------------------------------------------------------------------|----------------------------------------------------------------|-------------------------------------------------------|----------------------------------------------------------------------------------------------------|----------------------------------------------------------------------------------------------------|
| [bcm-head-01->device]%<br>Type                                                                                                   | list<br>Hostname (key)                                                                                                    | MAC                                                            | Category                                              | Ip                                                                                                    | Network                                                                                            |
| HeadNode<br>PhysicalNode<br>PhysicalNode<br>PhysicalNode<br>PhysicalNode<br>PhysicalNode<br>Switch<br>Switch<br>Switch<br>Switch | bcm-head-01<br>slogin-01<br>slogin-02<br>storage-cpu-01<br>storage-dgx-01<br>storage-dgx-02<br>IPMI-01<br>SJC4-C25-TOR-04<br>TOR-01<br>TOR-02 | B8:CE:F6:FF:98:A0<br>00:00:00:00:00:00:00<br>00:00:00:00:00:00 | default<br>default<br>default<br>dgx-a100<br>dgx-a100 | 10.0.105.189<br>10.0.105.140<br>10.0.105.141<br>10.0.105.139<br>10.0.0.11<br>10.0.0.12<br>10.0.255.194<br>10.0.128.61<br>10.0.128.61<br>10.0.128.60 | internalnet<br>internalnet<br>internalnet<br>dgxnet1<br>dgxnet1<br>loopback<br>ipminet2<br>ipminet |
| Switch<br>[bcm-head-01->device]%                                                                                                 | ib01                                                                                                    | E8:EB:D3:31:FE:D2                                              |                                                       | 10.0.105.41                                                                                                    | ipminet2                                                                                           |

Validate under the "Type" Switches are added after executing *bcm-pod-setup* 

40. Add Switch *credential*, under each IPMI, TOR and SPINE switch.

#### Example:

| [bcm-head-01->device]% use IPMI-01                 |     |          |               |  |
|----------------------------------------------------|-----|----------|---------------|--|
| [bcm-head-01->device[IPMI-01]]% accesssettings     |     |          |               |  |
| [bcm-head-01->device*[IPMI-01*]->accesssettings*]% | set | username | cumulus       |  |
| [bcm-head-01->device*[IPMI-01*]->accesssettings*]% | set | password | <pass></pass> |  |
|                                                    |     |          |               |  |

### commit

- quit
- 41. To allocate IP via switch port:
  - After running bcm-pod-setup, once all the networks, and devices object is added to the Bright
  - Make sure the IPMI switch is UP in the Bright before moving to the next step
  - Based on the switch and switch port configuration for each node, navigate to the device then nodes, and execute the below command:
    - **setmacviaswitchport** ...... Set the MAC of a device via the MAC found on its switch ports

- It will access the switch and pull the MAC address based on the switch port allocation.

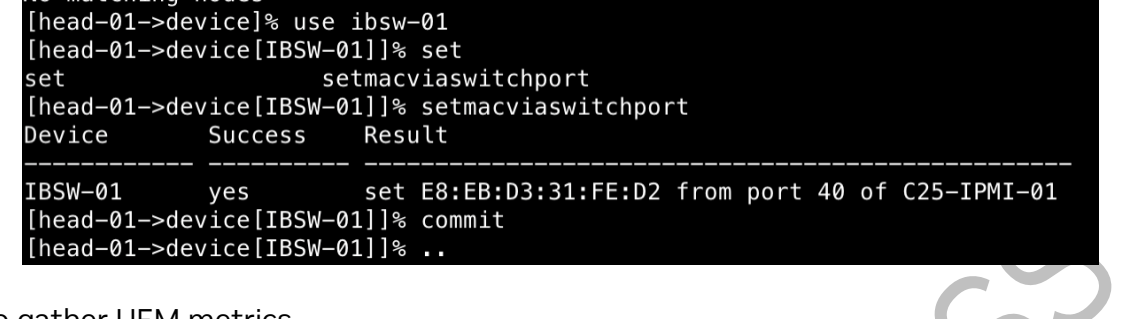

42. To gather UFM metrics

- Add UFM to the Bright with mgmt. IP address
- Make sure UFM Promethus exporter is enable in UFM
- ## You can check by curl command from bright:

curl http://<UFM-IP>:9001/metrics

## Configure Bright with following: monitoring setup add prometheus UFM set urls https://<UFM-IP>:9001/metrics set -e NoPostAllowed yes nodeexecutionfilters active commit

## Wait for (~2mins) for data to be collected
get measurables

## To plot
monitoring labeledentity
list

## Using the index value: instantquery <index value>

## 4. Head Node Configuration

This section addresses configuration steps to be performed on BCM head nodes.

Use the root (not cmsh) shell.

- 1. In /cm/local/apps/cmd/etc/cmd.conf, uncomment the AdvancedConfig parameter.
   AdvancedConfig = { "DeviceResolveAnyMAC=1" } # modified value
- Restart the CMDaemon to enable dependable PXE booting from bonded interfaces.
   # systemctl restart cmd

The cmsh session will be disconnected because of restarting the CMDaemon. Type connect to reconnect after the CMDaemon has restarted. Or enter exit and then restart cmsh.

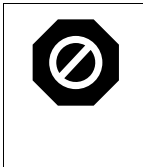

Older method: The steps below are only necessary if you are employing the MAC to IP Allocation method. Newer methods omit assigning MAC addresses based on the ports **\*\* MOVE to STEP 9** 

3. The steps that follow are performed on the head node and should be run for all DGX systems.

**Note**: Double check the MAC address for each interface and the IP number for the bond0 interface. Mistakes here will be difficult to diagnose.

For DGX A100 systems, the commands should be like this code block.

```
# cmsh
% device
% use bcm-dgx-a100-01
% interfaces
% use enp225s0f1np1
% set mac B8:CE:F6:2F:08:69
% use enp97s0f1np1
% set mac B8:CE:F6:2D:0E:A7
% ...
% commit
For DGX H100 systems, the commands should be like this code block.
# cmsh
% device
% use bcm-dgx-h100-01
% interfaces
% use enp170s0f1np1
% set mac B8:CE:F6:2F:08:69
% use enp41s0f1np1
% set mac B8:CE:F6:2D:0E:A7
% ..
% commit
```

4. Verify the configuration.

```
This example is for a DGX A100 system. The output for a DGX H100 system is similar.
   [bcm10-headnode->device[dgx-01]]% get provisioninginterface
   bond0
   % interfaces
   % list
             Network device name IP
                                                             Network Start if
   Туре
                -----
                                                  -----
                                                  10.130.111.68 ipminet
              ipmi0
   bmc
   always
bond bond0 [prov]
physical enp225s0f1np1 (bond0) 0.0.0.0
physical enp97s0f1np1 (bond0) 0.0.0.0
                                             10.130.122.5 internalnet
                                                                              always
                                                                               always
                                                                                 always
5. Identify the nodes by setting the MAC address for the provisioning interface for
   each node to the MAC address listed in the site survey.
   % device
   % use bcm-dax-h100-01
   % set mac b8:ce:f6:2f:08:69
   % use bcm-dgx-h100-02
   % set mac 0c:42:a1:54:32:a7
   % use bcm-dgx-h100-03
   % set mac 0c:42:a1:0a:7a:51
   % use bcm-dgx-h100-04
   % set mac 1c:34:da:29:17:6e
   % foreach -c dgx-h100 (get mac)
   B8:CE:F6:2F:08:69
   0C:42:A1:54:32:A7
   0C:42:A1:0A:7A:51
   1C:34:DA:29:17:6E
6. If all the MAC addresses are set properly, commit the changes.
   % device commit
   % quit
7. Set the MAC addresses for the Ethernet interfaces.
   For control nodes connected to DGX A100 systems, use the following commands.
   % device
   % use bcm-cpu-01
   % interfaces
   % use ens2f0np0
   % set mac 88:e9:a4:92:26:ba
   % use ens2f1np1
   % set mac 88:e9:a4:92:26:bb
   % commit
```

```
For control nodes connected to DGX H100 systems, use the following commands.
```

```
% device
% use bcm-cpu-01
% interfaces
% use enp37s0np0
% set mac 88:e9:a4:92:26:ba
% use enp65s0np0
% set mac 88:e9:a4:92:26:bb
% commit
```

If the head node uses a bonded interface, use the following commands. You may need to reboot the head node and redo request-license steps

% device

```
% use headnode-01
% interfaces
% use ens1np0
% clear ip
% clear network
% add physical ens2np0
% set mac 88:e9:a4:20:18:d8
% add bond bond0
% append interfaces ens1np0 ens2np0
% set mode 1
% set network internalnet
% set ip 10.180.115.189
% ...
% ..
% set provisioninginterface bond0
% interfaces
% use ipmi0
% set ip 10.180.217.154
```

8. Set the IP address for the bond0 interface.

```
% device
% use bcm-cpu-01
% interfaces
% use bond0
% set ip 10.127.3.15
% commit
```

9. Power on and provision the cluster nodes.

For initial provisioning, the cluster nodes must be powered on either directly or by using a KVM. It will take several minutes for the nodes to go through their BIOS. After that, node status progress will be displayed as the nodes are being provisioned. Monitor the /var/log/messages and /var/log/node-installer log files to verify that everything is proceeding smoothly.

#### Newer method:

#### Prerequisite

- The switch must be in the **UP** position to retrieve the MAC address from the switch and switchport specified in the CSV file.
  - If any TORs are offline, Bright will be unable to retrieve MAC addresses from the switch.

Verify:

 Ensure that the weather node interfaces have been assigned a switch and switchport. Navigate to cmsh > device > use <node> and execute the "show" command.

 Switch ports
 IPW01091129 (Internation)

 • Interfaces
 IPW01091129 (Internation)

 • Next Step:
 <4 in submode>

- Reboot the Node
  - Detailed MAC addresses per node are not necessary as Bright will automatically detect them based on Switch and Switchport assignments.

## 5. High Availability

1. Verify that the head node has power control over the cluster nodes.

```
% device
% power -c dgx-h100 status
[-head1->device]% power -c dgx-h100 status
ipmi0 ...... [ ON ] bcm-dgx-h100-01
ipmi0 ...... [ ON ] bcm-dgx-h100-02
ipmi0 ...... [ ON ] bcm-dgx-h100-03
ipmi0 ...... [ ON ] bcm-dgx-h100-04
[bcm-head-01->device]%
```

2. Power off the cluster nodes.

The cluster nodes must be powered off before configuring HA.

| % power -c dgx-h100 off |   |     |                   |
|-------------------------|---|-----|-------------------|
| ipmi0                   | [ | 0FF | ] bcm-dgx-h100-01 |
| ipmi0                   | [ | 0FF | ] bcm-dgx-h100-02 |
| ipmi0                   | [ | 0FF | ] bcm-dgx-h100-03 |
| ipmi0                   | [ | 0FF | ] bcm-dgx-h100-04 |
|                         |   |     |                   |

- 3. Start the cmha-setup CLI wizard as the root user on the primary head node. # cmha-setup
- 4. Choose Setup and then select SELECT.

| Please choose 'Setup' to enter the failover settings menu, 'Shared'<br>Storage' to setup shared storage, 'Status' to view the failover status,<br>if high availability has already been setup. Choose 'Help' to see a<br>detailed description of the options available. |
|----------------------------------------------------------------------------------------------------|
| SeturConfigure failover seturShared StorageConfigure shared storageStatusView failover statusHelpCmha-setup help                                                                                                    |
| <pre>SELECT&gt; &lt; QUIT &gt;</pre>                                                                                                    |

5. Choose Configure and then select NEXT.

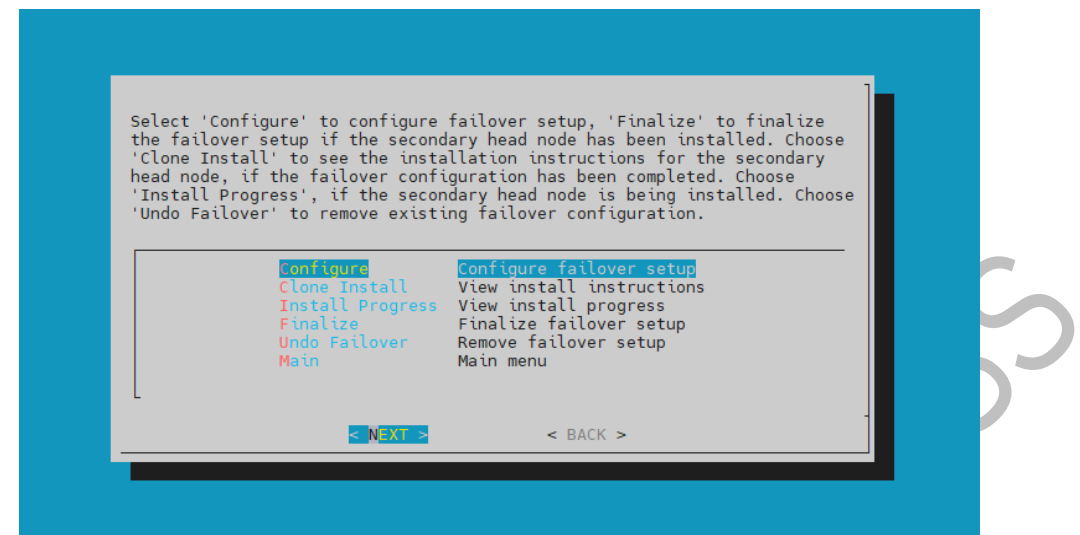

6. Verify that the cluster license information found cmha-setup is correct and then select CONTINUE.

|   | The following MAC addresses have been found in the license information:                                                                                                    |
|---|----------------------------------------------------------------------------------------------------|
|   | 04:3F:72:E7:67:07 14:02:EC:DA:AF:18                                                                                                    |
|   | If they are correct, then please press 'Continue'.                                                                                                    |
|   | If not, one of the following has to be done:                                                                                                    |
|   | <ol> <li>If you have not activated your Product Key, please run<br/>request-license and follow instructions.</li> <li>If you have run out of licenses, please contact your<br/>reseller, or contact our support.</li> </ol> |
|   | Press 'BACK' to go back to the failover setup menu.                                                                                                    |
|   | 88% -<br>C <mark>ontlinue&gt;</mark> < back >                                                                                                    |
| - |                                                                                                    |
|   |                                                                                                    |

7. Provide an internal Virtual IP address that is to be used by the active head node in the HA configuration.

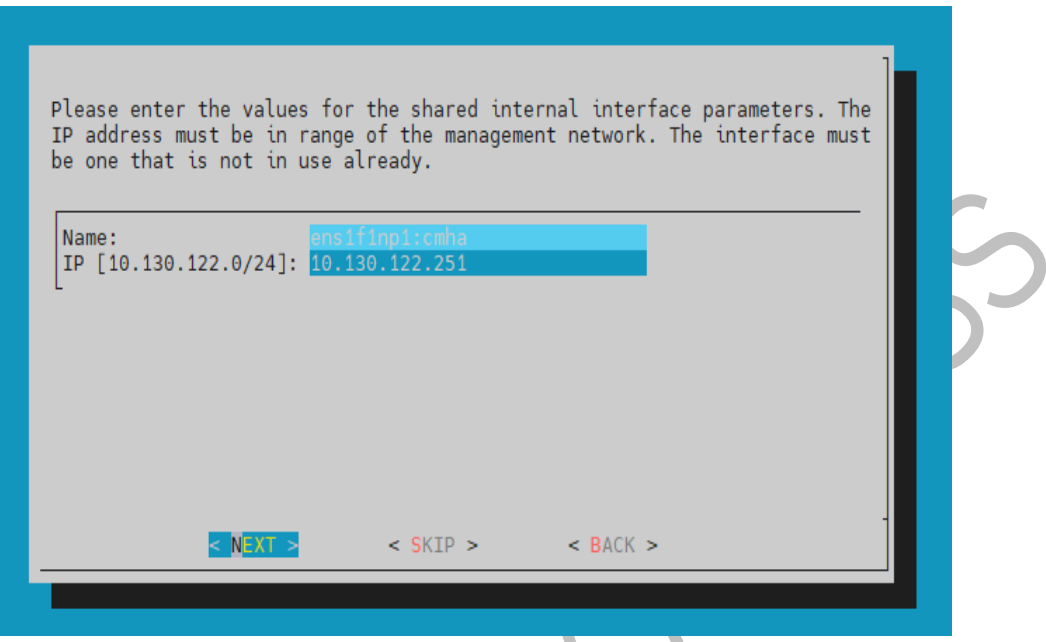

8. Provide the name of the secondary head node and then select NEXT.

| Name: | basepod-head2 |      |
|-------|---------------|------|
|       |               |      |
|       |               |      |
|       |               |      |
|       | < NEXT > < BA | CK > |

9. Because DGX SuperPOD uses the internal network as the failover network, select  $_{\mbox{\scriptsize SKIP}}$ 

| This screen takes parameters of a dedicated failover network that will be<br>created. Please keep in mind, to select a network name different from<br>those that have been defined already.<br>Name:<br>Base address:<br>10.151.0.0<br>Netmask:<br>255.255.0.0<br>Domain name:<br>failover.cluster | S |
|----------------------------------------------------------------------------------------------------|---|
| < NEXT > < SKTP > < BACK >                                                                                                    |   |

10. Configure the IP addresses for the secondary head node that the wizard is about to create and then select NEXT.

| ens1f1np1[10.130.122.0/24]<br>ens10f1 [10.130.121.0/24]<br>inpi0 [10.130.121.0/24] | 10.130.122.254<br>10.130.121.254 | 10.130.122.253<br>10.130.121.253 |
|------------------------------------------------------------------------------------|----------------------------------|----------------------------------|
| ens10f0 [10.130.111.64/26]                                                         | 10.130.111.126                   | 10.130.111.125                   |
|                                                                                    |                                  |                                  |
|                                                                                    |                                  |                                  |
|                                                                                    |                                  |                                  |
| < NEX                                                                              | BACK                             | >                                |

11. The wizard shows a summary of the information that it has collected. The VIP that will be assigned to the internal and external interfaces, respectively.

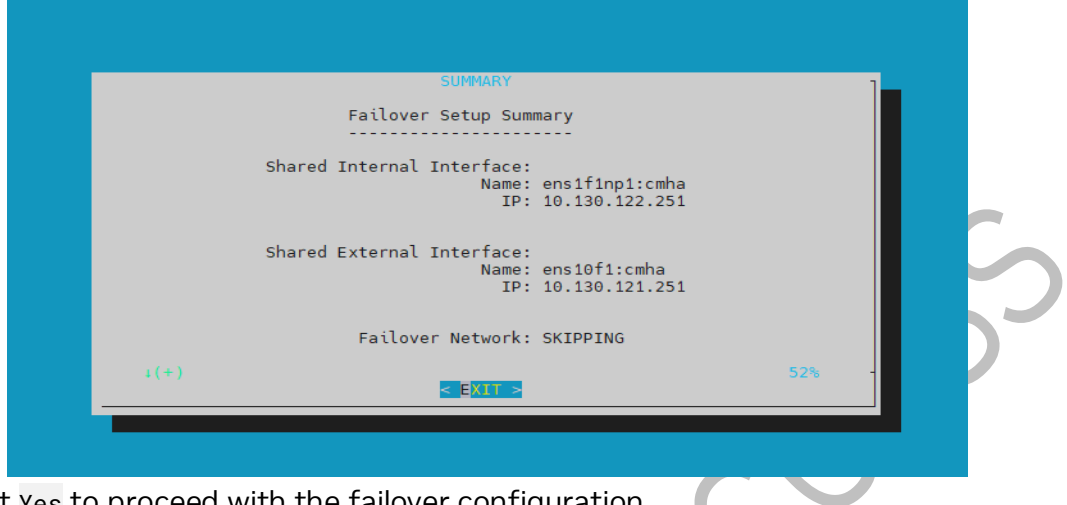

12. Select Yes to proceed with the failover configuration.

| Proceed with failover setup?<br>This will write the new setting to<br>the failover config. |
|--------------------------------------------------------------------------------------------|
| < ¥@s > < No >                                                                             |
|                                                                                            |

13. Enter the root password and then select OK.

| Please enter the mysql root password:         |  |
|-----------------------------------------------|--|
| <ul> <li>UX &gt; <lancet></lancet></li> </ul> |  |

14. The wizard implements the first steps in the HA configuration. If all the steps show OK, press ENTER to continue. The progress is shown here.

| ing proce Enter to contained the progress is enter | •••• |    |   |
|----------------------------------------------------|------|----|---|
| Initializing failover setup on master              | [    | 0K | ] |
| Updating shared internal interface                 | [    | 0K | ] |
| Updating shared external interface                 | [    | 0K | ] |
| Updating extra shared internal interfaces          | [    | 0K | ] |
| Cloning head node                                  | [    | 0K | ] |
| Updating secondary master interfaces               | [    | 0K | ] |
| Updating Failover Object                           | [    | 0K | ] |
| Restarting cmdaemon                                | [    | 0K | ] |
| Press any key to continue                          |      |    |   |
|                                                    |      |    |   |

15. When the failover setup installation on the primary master is complete, select OK to exit the wizard

| The failover setup initialization on the primary master is done.<br>Now boot the secondary master into the rescue environment and run the<br>following command:                                                                                                    |
|----------------------------------------------------------------------------------------------------|
| /cm/cm-clone-installfailover                                                                                                    |
| and follow the instructions.                                                                                                    |
| Once the installation has begun, select 'Install Progress' from the<br>Failover setup menu, to see<br>the installation progress of the clone machine. When the installation is<br>complete, and the<br>secondary master is up, select 'Finalize' from the Failover setup menu,<br>to complete the<br>failover setup process. |
| 94%<br>< 0K >                                                                                                    |

- 16. PXE boot the secondary head node and then select RESCUE from the grub menu. Because this is the initial boot of this node, it must be done outside of BCM (BMC or physical power button).
- 17. Select RESCUE from the grub menu.

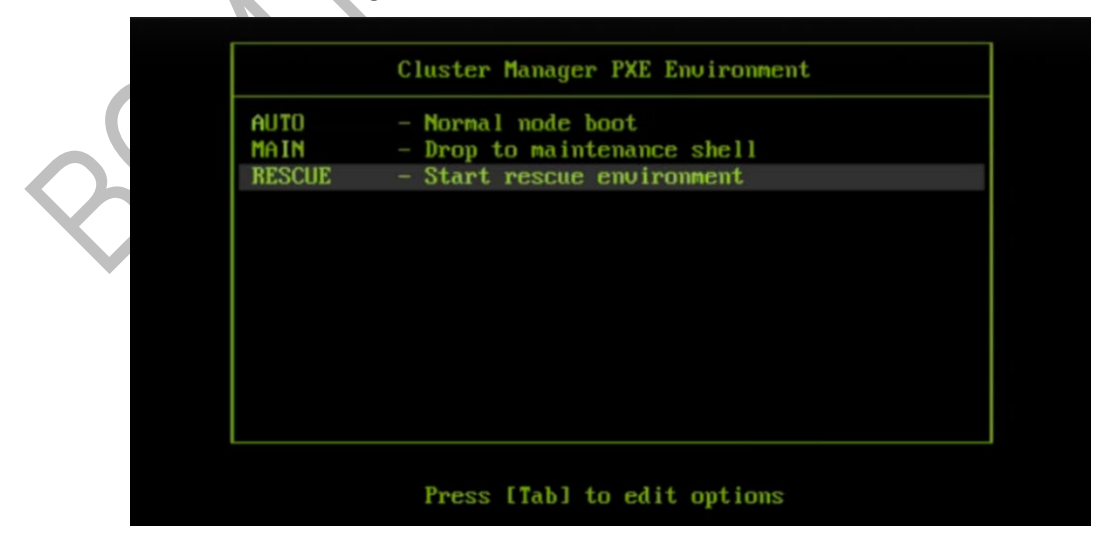

19. After the secondary head node has booted into the rescue environment, run the /cm/cm-clone-install --failover command, then enter yes when prompted. The secondary head node will be cloned from the primary.

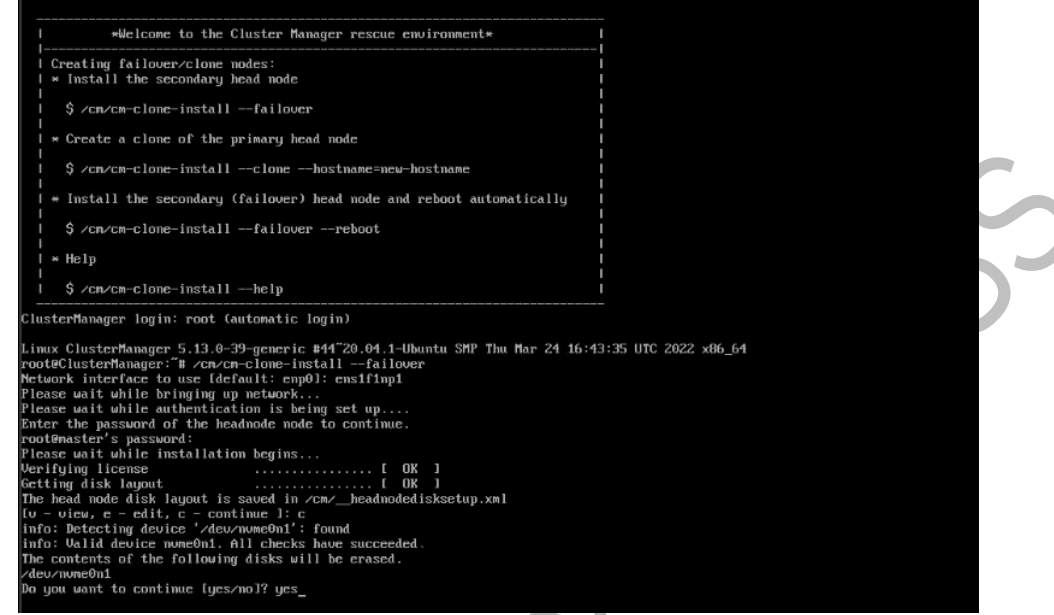

20. When cloning is completed, enter y to reboot the secondary head node. The secondary must be set to boot from its hard drive. PXE boot should not be enabled. 21. Wait for the secondary head node to reboot and then continue the HA setup procedure on the primary head node.

| 1 *Welcome to the Cluster Manager rescue environment*                                                                                                    |  |
|----------------------------------------------------------------------------------------------------|--|
|                                                                                                    |  |
| )<br>I Creating failover/clone nodes:                                                                                                    |  |
| I × Install the secondary head node                                                                                                    |  |
| \$ /cm/cm-clone-installfailover                                                                                                    |  |
| 1 * Create a clone of the primary head node                                                                                                    |  |
| \$ /cm/cm-clone-installclonehostname=new-hostname                                                                                                    |  |
| <pre>1 * Install the secondary (failover) head node and reboot automatically</pre>                                                                                                    |  |
| I \$ ∕cm∕cm-clone-installfailouerreboot                                                                                                    |  |
| I ≈ Help                                                                                                    |  |
| 1 \$ ∕cm/cm-clone-installhelp                                                                                                    |  |
| <pre>biological and the second second</pre> |  |

22. Select finalize from the cmha-setup menu and then select NEXT. This will clone the MySQL database from the primary to the secondary head node.

| Select 'Co | onfigure' to configure                            | failover setup, 'Finalize' to finalize                                          |  |
|------------|---------------------------------------------------|---------------------------------------------------------------------------------|--|
| 'Clone Ins | stall' to see the insta<br>if the failover conf   | allation instructions for the secondary<br>iguration has been completed. Choose |  |
| 'Install F | Progress', if the secon<br>lover' to remove exist | ndary head node is being installed. Choose                                      |  |
|            |                                                   |                                                                                 |  |
|            | Configure<br>Clone Install                        | Configure failover setup<br>View install instructions                           |  |
|            | Install Progress                                  | View install progress                                                           |  |
|            | Undo Failover                                     | Remove failover setup                                                           |  |
|            | Math                                              | Main menu                                                                       |  |
| L          |                                                   |                                                                                 |  |
|            | < NEXT >                                          | < BACK >                                                                        |  |

23. Select CONTINUE on the confirmation screen.

| CONFIRM                                                                                                    |
|----------------------------------------------------------------------------------------------------|
| CONFIRM                                                                                                    |
|                                                                                                    |
| firmation is required to proceed.                                                                                  |
| following tasks will be performed:                                                                                 |
| under an and an hand and we address in andress der base                                                            |
| Update secondary nead node MAL address in cmdaemon database.<br>Clana MySOL database(s) to the secondary head node |
| ctone hysic database(s) to the secondary head hode.                                                                |
| ss 'CONTINUE' to proceed with the finalize operation,                                                              |
| press 'BACK' to return to the failover Setup menu.                                                                 |
|                                                                                                    |
|                                                                                                    |
|                                                                                                    |
|                                                                                                    |
|                                                                                                    |
|                                                                                                    |
|                                                                                                    |
|                                                                                                    |
|                                                                                                    |
|                                                                                                    |
|                                                                                                    |
|                                                                                                    |

#### 24. Enter the root password and then select OK.

| Please enter the mysql root password:<br>[********** | — |
|------------------------------------------------------|---|
| <mark>&lt; OK &gt;</mark> <cancel></cancel>          |   |

25. The cmha-setup wizard continues. Press ENTER to continue when prompted.

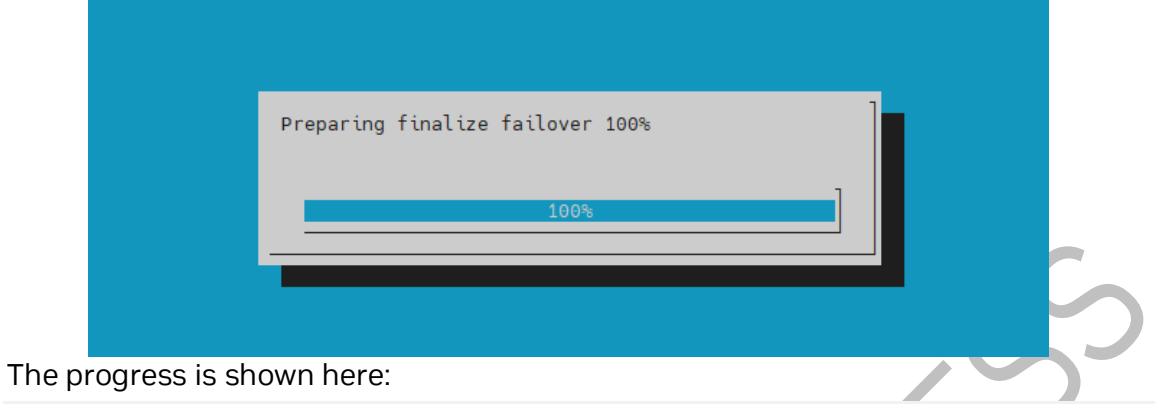

| Updating secondary master mac address [      | 0K | ] |
|----------------------------------------------|----|---|
| Initializing failover setup on bcm-head-02 [ | 0K | ] |
| Stopping cmdaemon [                          | 0K | ] |
| Cloning cmdaemon database [                  | 0K | ] |
| Checking database consistency [              | 0K | ] |
| Starting cmdaemon, chkconfig services [      | 0K | ] |
| Cloning workload manager databases [         | 0K | ] |
| Cloning additional databases[                | 0K | ] |
| Update DB permissions [                      | 0K | ] |
| Checking for dedicated failover network [    | 0K | ] |
| Press any key to continue                    |    |   |

26. The Finalize step is now completed. Select REBOOT and wait for the secondary head node to reboot.

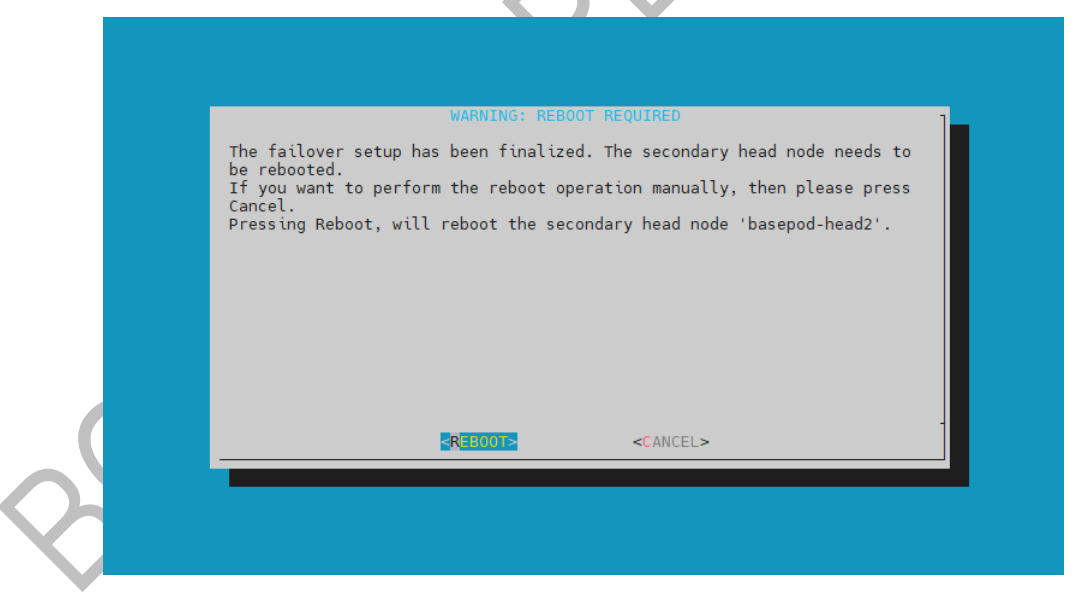

27. The secondary head node is now UP.

| % device list -f | hostname:20,cat | egory:12,ip:20 | ),status:15 |      |   |       |    |  |
|------------------|-----------------|----------------|-------------|------|---|-------|----|--|
| hostname (key)   | category        | ip             |             |      |   | statu | IS |  |
|                  |                 |                |             |      |   |       |    |  |
| bcm-head-01      |                 | 10.            | .130.122.25 | 4    | [ | UP    | ]  |  |
| bcm-head-02      |                 | 10.            | .130.122.25 | 3    | [ | UP    | ]  |  |
| bcm-dgx-h100-01  | dgx-h100        | 10.130.122.5   | [           | DOWN | ] |       |    |  |
| bcm-dgx-h100-02  | dgx-h100        | 10.130.122.6   | [           | DOWN | ] |       |    |  |
| bcm-dgx-h100-03  | dgx-h100        | 10.130.122.7   | [           | DOWN | ] |       |    |  |
| bcm-dgx-h100-04  | dgx-h100        | 10.130.122.8   | [           | DOWN | ] |       |    |  |

28. Select Shared Storage from the cmha-setup menu and then select SELECT. In this final HA configuration step, cmha-setup will copy the /cm/shared and /home directories to the shared storage and configure both head nodes and all cluster nodes to mount it.

|   | Welcome to the Bright Cluster Manager High Availability Setup Utility.<br>Please choose 'Setup' to enter the failover settings menu, 'Shared<br>Storage' to setup shared storage, 'Status' to view the failover status,<br>if high availability has already been setup. Choose 'Help' to see a<br>detailed description of the options available.<br>Setup<br>Status<br>Help<br>Configure failover setup<br>Configure shared storage<br>View failover status<br>Cmha-setup help |
|---|----------------------------------------------------------------------------------------------------|
| _ | <pre><guit></guit></pre>                                                                                                    |

29. Choose NAS and then select SELECT.

| The following shared type of shared storag | storage solutions a<br>je from the menu bel                    | re supported. Please select a<br>ow.             |  |
|--------------------------------------------|----------------------------------------------------------------|--------------------------------------------------|--|
| DAS<br>DRBD                                | Network Attached S<br>Direct Attached St<br>Distributed Redund | <mark>torage</mark><br>orage<br>ant Block Device |  |
|                                            | < <mark>SELECT&gt;</mark>                                      | < BACK >                                         |  |

- Please select resources that will be shared: [★] /cm/shared ★ /home NEXT > < BACK >
- 30. Choose both /cm/shared and /home and then select NEXT.

31. Provide the IP address of the NAS host, the paths that the /cm/shared and /home directories should be copied to on the shared storage, and then select NEXT. In this case, /var/nfs/general is exported, so the /cm/shared directory will be copied to 10.130.122.252:/var/nfs/general/cmshared, and it will be mounted over /cm/shared on the cluster nodes.

| Please fill in NAS parameters                      |                                                                      |
|----------------------------------------------------|----------------------------------------------------------------------|
| NAS host:<br>Path to /cm/shared:<br>Path to /home: | 10.130.122.252<br>/var/nfs/general/cmshared<br>/var/nfs/general/home |
| < NEXT >                                           | < BACK >                                                             |

32. The wizard shows a summary of the information that it has collected. Select EXIT to continue.

| NAS Host: 10.180.116.4<br>NAS Paramas:<br>Path to /cm/shared: /bcmvikinghome<br>Path to /home: /bcmvikingshared |   | NAS Host: 10.180.116.4<br>NAS Params:<br>Path to ∕cm∕shared: ∕bcmvikinghome<br>Path to ∕home: ∕bcmvikingshared |  |
|----------------------------------------------------------------------------------------------------|---|----------------------------------------------------------------------------------------------------|--|
|                                                                                                    |   |                                                                                                    |  |
|                                                                                                    | _ |                                                                                                    |  |

33. When asked to proceed with the NAS setup, select Yes to continue. This will initiate a copy and update to fsexports.

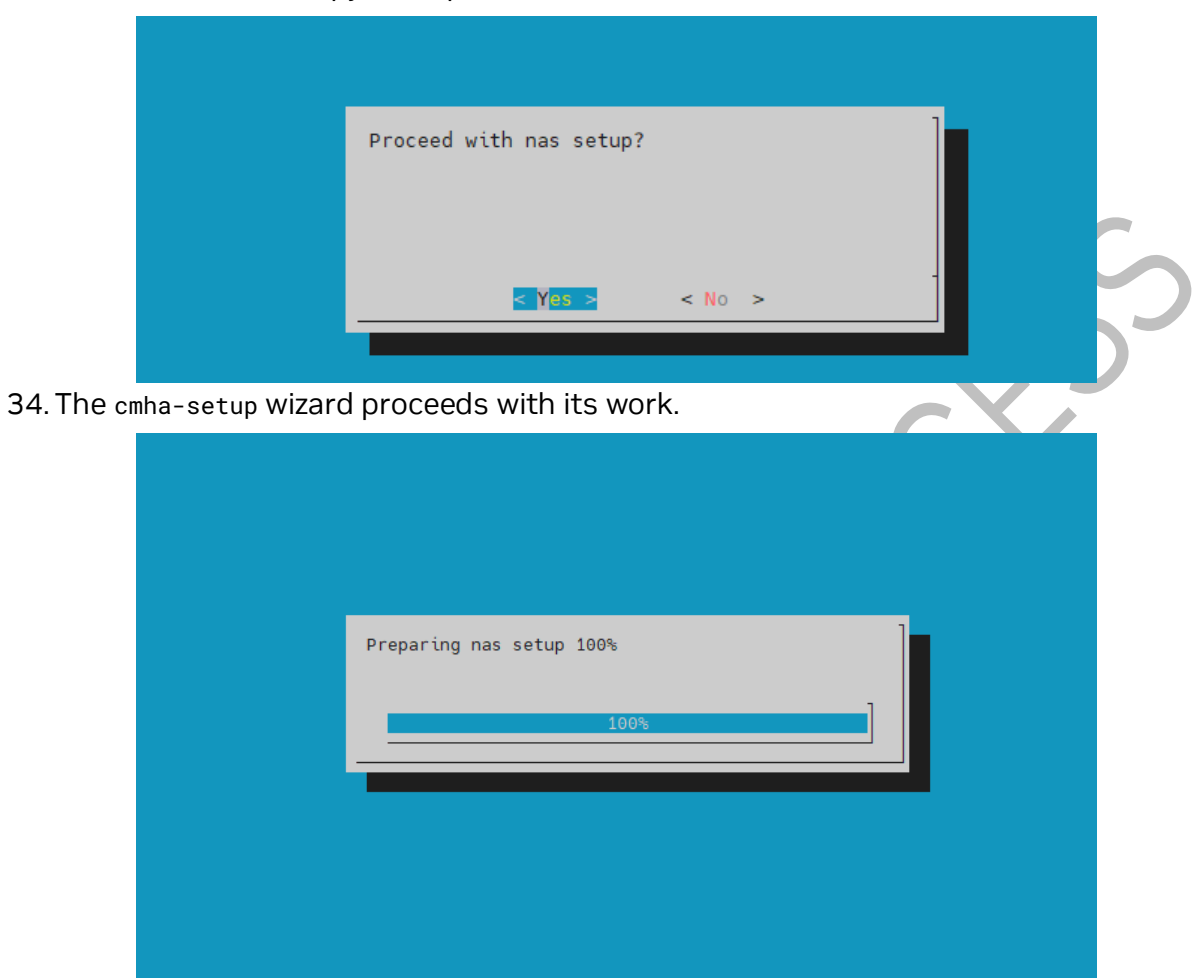

35. When setup completes, press any key to finish HA setup. The progress is shown here:

| 1 5                             |   |    |   |
|---------------------------------|---|----|---|
| Copying NAS data                | [ | 0K | ] |
| Mount NAS storage               | [ | 0K | ] |
| Remove old fsmounts             | [ | 0K | ] |
| Add new fsmounts                | [ | 0K | ] |
| Remove old fsexports            | [ | 0K | ] |
| Write NAS mount/unmount scripts | [ | 0K | ] |
| Copy mount/unmount scripts      | [ | 0K | ] |
| Press any key to continue       |   |    |   |

36. cmha-setup is now complete. EXIT the wizard to return to the shell prompt.

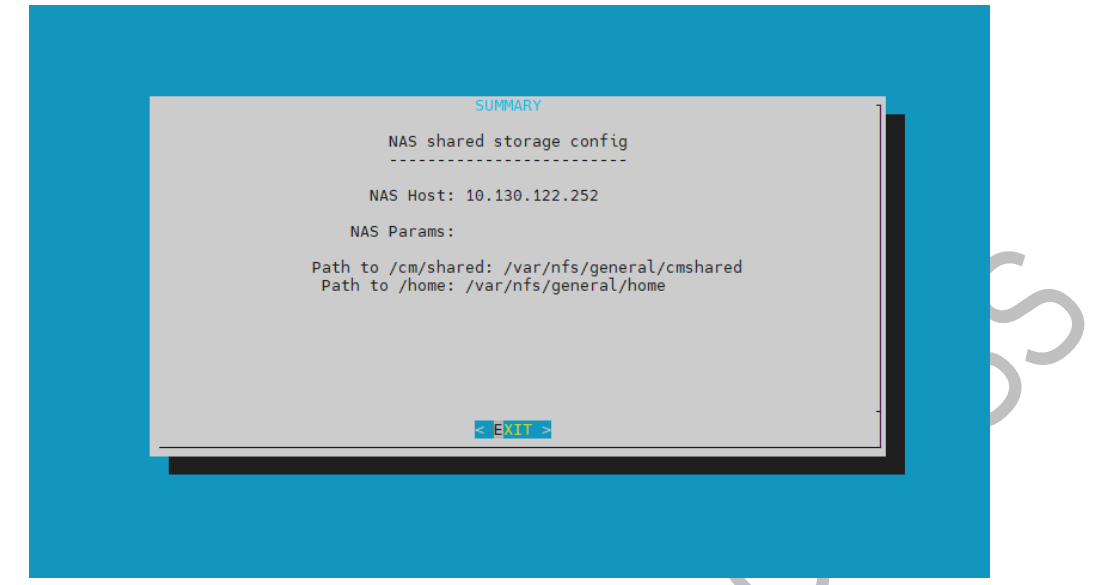

37. Run the cmha status command to verify that the failover configuration is correct and working as expected.

The command tests the configuration from both directions: from the primary head node to the secondary, and from the secondary to the primary. The active head node is indicated by an asterisk.

```
# cmha status
Node Status: running in active mode
bcm-head-01* -> bcm-head-02
 failoverping [ OK ]
 mysql [ OK ]
            [ OK ]
 ping
 status
            [ OK ]
bcm-head-02 -> bcm-head-01*
 failoverping [ OK ]
             [ OK ]
 mysql
 ping
             [ OK ]
             [ OK ]
 status
```

38. Verify that the /cm/shared and /home directories are mounted from the NAS server.

```
# mount
   . . . some output omitted . . .
   10.130.122.252:/var/nfs/general/cmshared on /cm/shared type nfs4
   (rw, relatime, vers=4.2, rsize=32768, wsize=32768, namlen=255, hard, proto=tcp, timeo=600, retrans=2
   , sec=sys, clientaddr=10.130.122.253, local_lock=none, addr=10.130.122.252)
   10.130.122.252:/var/nfs/general/home on /home type nfs4
   (rw, relatime, vers=4.2, rsize=32768, wsize=32768, namlen=255, hard, proto=tcp, timeo=600, retrans=2
   , sec=sys, clientaddr=10.130.122.253, local_lock=none, addr=10.130.122.252)
39. Login to the head node to be made active and run cmha makeactive.
   # ssh bcm-head-02
   # cmha makeactive
   _____
   This is the passive head node. Please confirm that this node should become
   the active head node. After this operation is complete, the HA status of
   the head nodes will be as follows:
   bcm-head-02 will become active head node (current state: passive)
   bcm-head-01 will become passive head node (current state: active)
   _____
   Continue(c)/Exit(e)? c
   Initiating failover..... [ OK ]
   bcm-head-02 is now active head node. makeactive successful
40. Run the cmsh status command again to verify that the secondary head node has
   become the active head node.
   # cmha status
   Node Status: running in active mode
   bcm-head-02* -> bcm-head-01
     failoverping [ OK ]
    mysql [ OK ]
    ping
                [ OK ]
               [ OK ]
     status
   bcm-head-01 -> bcm-head-02*
     failoverping [ OK ]
     mysql [ OK ]
     ping
                [ OK ]
     status
               [ OK ]
```

41. Manually failover back to the primary head node by running cmha makeactive.

```
# ssh bcm-head-01
   # cmha makeactive
   _____
   This is the passive head node. Please confirm that this node should become
   the active head node. After this operation is complete, the HA status of
   the head nodes will be as follows:
   bcm-head-01 will become active head node (current state: passive)
   bcm-head-02 will become passive head node (current state: active)
   _____
   Continue(c)/Exit(e)? c
   Initiating failover..... [ OK ]
   bcm-head-01 is now active head node, makeactive successful
42. Run the cmsh status command again to verify that the primary head node has
   become the active head node.
                                               # cmha status
   Node Status: running in active mode
   bcm-head-01* -> bcm-head-02
    failoverping [ OK ]
    mysql [ OK ]
              [ OK ]
    ping
    ping [ UK ]
status [ OK ]
   bcm-head-02 -> bcm-head-01*
    failoverping [ OK ]
    mysql [ OK ]
ping [ OK ]
status [ OK ]
43. Power on the cluster nodes.
   # cmsh -c "device ; power -c dgx-h100 on"
   ipmi0 ..... [ ON ] bcm-dgx-h100-01
   ipmi0 ..... [ ON ] bcm-dgx-h100-02
   ipmi0 ..... [ ON ] bcm-dgx-h100-03
   ipmi0 ..... [ ON ] bcm-dgx-h100-04
44. This concludes the setup and verification of HA.
```

### 6. Slurm Setup

- 1. Update the interface names on the slogin nodes.
  - % device use slogin-01

If the slogin-01 does not have the expected interface names, update the interface names.

% use networkdevicename

% set networkdevicename new-name

- Assign the MAC addresses to the slogin nodes. device use slogin-01 set mac <MAC address>
- 3. Power on and install the slogin nodes.
- 4. Run the bcm-install-slurm script. Use the following parameters:
  - Installation source for the --bcm-media parameter. It can be either a USB or a path to a \*.iso file.
  - Use the -A parameter to run the script in air-gapped mode.
  - If CMHA is set up but has failover ping errors, append --ignore-ha-errors.
  - If there is only one slogin node, append --ignore-missing-login-node.

bcm-install-slurm -A --bcm-media <path to installer image or usb device to mount>

5. Confirm that the slurmd file is present in DGX image before provisioning DGX nodes, if not create it.

The same file is needed for both DGX A100 and DGX H100 systems. This example is for DGX H100 systems. It is observed that NCCL tests with PMIX need this file.

```
cat /cm/images/dgx-os-6.3-h100-image/etc/sysconfig/slurmd
PMIX_MCA_ptl=^usock
PMIX_MCA_psec=none
PMIX_SYSTEM_TMPDIR=/var/empty
PMIX_MCA_gds=hash
```

6. Reboot the slogin and compute nodes.

```
cmsh
device
reboot -c slogin
reboot -c dgx-h100
```

7. To simplify the configuration, modify the slurmclient-gpu role to remove the slurm-client role and convert slurm-client-gpu to instead use that name.

```
cmsh
configurationoverlay
remove slurm-client
commit
use slurm-client-gpu
set name slurm-client
commit
```

8. For DGX A100 systems, clear the type value and set the correct core association with each GPU entry for maximum performance.

cmsh configurationoverlay use slurm-client roles use slurmclient genericresources use gpu0 clear type set cores 48-63,176-191 use gpu1 clear type set cores 48-63,176-191 use gpu2 clear type set cores 16-31,144-159 use gpu3 clear type set cores 16-31,144-159 use gpu4 clear type set cores 112-127,240-255 use gpu5 clear type set cores 112-127,240-255 use gpu6 clear type set cores 80-95,210-223 use gpu7 clear type set cores 80-95,210-223 commit

9. For DGX H100 systems, generic resources are set to autodetect.

```
Use this script.
```

```
cmsh
wlm
set gpuautodetect nvml
commit
configurationoverlay
use slurm-client
roles
use slurmclient
set gpuautodetect nvml
commit
genericresources
foreach * (remove)
commit
add autodetected-gpus
set name gpu
set count 8
set addtogresconfig yes
commit
```

**Note**: addtogresconfig is set by default to "yes" and does not need to be set explicitly.

#### Which should yield output like this.

The gres.conf file will be updated automatically by BCM—these settings align with the expectations of various scripts and tools in the NVIDIA ecosystem and will then maximize the compatibility of this environment with those scripts and tools.

10. If the /home directory is not mounted on the nodes, increase the number of retries. Due to a race condition between the bond@ interface being up and /home being mounted, sometimes /home will not be mounted. Increasing the number of retries should fix the issue.

```
cmsh
category
use dgx-h100
fsmounts
use /home
set mountoptions "x-systemd.mount-timeout=150,defaults,_netdev,retry=5,vers=3"
```

The pod setup might leave stale repos in an air gapped environment. In which case following files need to be removed manually on the login nodes

```
cd /etc/apt/sources.list.d/
```

Disable following repos:

mv local.list local.list.disabled mv cm.disabled cm.list mv cm-ml.disabled cm-ml.list mv /etc/apt/sources.disabled /etc/apt/sources.list

# 7. Upgrade Infiniband Switches

Check out the instructional <u>guide</u> on upgrading InfiniBand switches using the UFM appliance.

The ability to update the server software is applicable only for hosts (servers) with the UFM Agent.

To upgrade the software:

- Select a device.
- From the right-click menu, select Software Update.
- Enter the parameters listed in the following table.

| Parameter | Description                                                                                                    |
|-----------|----------------------------------------------------------------------------------------------------|
| Protocol  | Update is performed via SCP protocol                                                                                                    |
| IP        | Enter the BCM head node bonded IP                                                                                                    |
| Path      | Enter the parent directory of the SCP directory structure for the Upgrade image.<br>The path should not be an absolute path and should not contain the first slash (/)<br>or trailer slash. |
| User      | Name of the BCM head node root user                                                                                                    |
| Password  | Enter the host password                                                                                                    |

4

- Click Submit to save your changes.
- Right-click InfiniBand to "reboot" the switch.

## 8. SuperPOD Validation

After the installation is completed, using the bcm-validate-pod command, one can verify whether all the settings are applied correctly according to the specification.

```
root@vikinghead-01:~# module load bcm-post-install/
root@vikinghead-01:~# bcm-validate-pod --verbose
Checking slurm on head node:
Run: /cm/shared/apps/slurm/current/bin/sinfo --version
slurm 23.02.7
Passed
Checking ubuntu on head node:
Run: /usr/bin/lsb_release -a
Distributor ID: Ubuntu
                Ubuntu 22.04.2 LTS
Description:
Release:
                22.04
Codename:
                jammy
Passed
```

This module validates the completed pod setup with the expected configuration.

#### Notice

This document is provided for information purposes only and shall not be regarded as a warranty of a certain functionality, condition, or quality of a product. NVIDIA Corporation ("NVIDIA") makes no representations or warranties, expressed or implied, as to the accuracy or completeness of the information contained in this document and assumes no responsibility for any errors contained herein. NVIDIA shall have no liability for the consequences or use of such information or for any infringement of patents or other rights of third parties that may result from its use. This document is not a commitment to develop, release, or deliver any Materials (defined below), code, or functionality.

NVIDIA reserves the right to make corrections, modifications, enhancements, improvements, and any other changes to this document, at any time without notice.

Customer should obtain the latest relevant information before placing orders and should verify that such information is current and complete.

NVIDIA products are sold subject to the NVIDIA standard terms and conditions of sale supplied at the time of order acknowledgement, unless otherwise agreed in an individual sales agreement signed by authorized representatives of NVIDIA and customer ("Terms of Sale"). NVIDIA hereby expressly objects to applying any customer general terms and conditions with regards to the purchase of the NVIDIA product referenced in this document. No contractual obligations are formed either directly or indirectly by this document.

No license, either expressed or implied, is granted under any NVIDIA patent right, copyright, or other NVIDIA intellectual property right under this document. Information published by NVIDIA regarding third-party products or services does not constitute a license from NVIDIA to use such products or services or a warranty or endorsement thereof. Use of such information may require a license from a third party under the patents or other intellectual property rights of the third party, or a license from NVIDIA under the patents or other intellectual property rights of NVIDIA.

Reproduction of information in this document is permissible only if approved in advance by NVIDIA in writing, reproduced without alteration and in full compliance with all applicable export laws and regulations, and accompanied by all associated conditions, limitations, and notices.

THIS DOCUMENT AND ALL NVIDIA DESIGN SPECIFICATIONS, REFERENCE BOARDS, FILES, DRAWINGS, DIAGNOSTICS, LISTS, AND OTHER DOCUMENTS (TOGETHER AND SEPARATELY, "MATERIALS") ARE BEING PROVIDED "AS IS." NVIDIA MAKES NO WARRANTIES, EXPRESSED, IMPLIED, STATUTORY, OR OTHERWISE WITH RESPECT TO THE MATERIALS, AND EXPRESSLY DISCLAIMS ALL IMPLIED WARRANTIES OF NONINFRINGEMENT, MERCHANTABILITY, AND FITNESS FOR A PARTICULAR PURPOSE. TO THE EXTENT NOT PROHIBITED BY LAW, IN NO EVENT WILL NVIDIA BE LIABLE FOR ANY DAMAGES, INCLUDING WITHOUT LIMITATION ANY DIRECT, INDIRECT, SPECIAL, INCIDENTAL, PUNITIVE, OR CONSEQUENTIAL DAMAGES, HOWEVER CAUSED AND REGARDLESS OF THE THEORY OF LIABILITY, ARISING OUT OF ANY USE OF THIS DOCUMENT, EVEN IF NVIDIA HAS BEEN ADVISED OF THE POSSIBILITY OF SUCH DAMAGES. Notwithstanding any damages that customer might incur for any reason whatsoever, NVIDIA'S aggregate and cumulative liability towards customer for the products described herein shall be limited in accordance with the Terms of Sale for the product.

#### Trademarks

NVIDIA, the NVIDIA logo, DGX, DGX NVIDIA SuperPOD, and NVIDIA Base Command Manager are trademarks and/or registered trademarks of NVIDIA Corporation in the U.S. and other countries. Other company and product names may be trademarks of the respective companies with which they are associated.

#### Authors

AY, DS, JB, HS, LH, MK, ML, RA, RS, and VS.

#### Copyright

© 2023 NVIDIA Corporation. All rights reserved.